### はじめてのトランシーバー

Altima Company | A Macnica Division Company

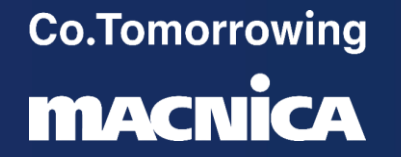

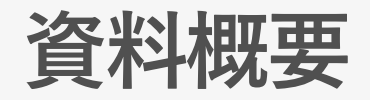

 本資料は、Arria 10 シリーズでトランシーバーを使用するサンプルデザイン を作成する手順について記載しています。

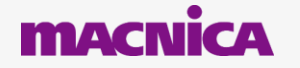

### Agenda

- <u>デザイン作成</u>

   <u>クロック、リセットの設定</u>
   <u>トランシーバー設定</u>
   <u>他のモジュールの追加</u>
- 2. <u>論理シミュレーション</u>
- 3. <u>実機動作</u>
- 4. Transceiver Toolkit

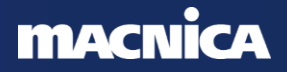

## デザイン作成 クロック、リセットの設定

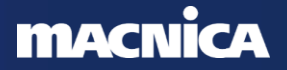

### 作成デザイン概要

- トランシーバーの送信部、受信部を 1ch ずつ実装します。
- 転送レートは、5.0Gbps とします。
  - 。今回実機検証に使用する Board のクロック入力周波数 (625MHz) より選定した値です。
- 送信パターンはインクリメントデータとします。
- アラインメントパターンは K28.5 とします。
- 送信データを基板上で折り返し、受信パターンを確認します。
- 受信パターンのチェックは、目視でおこないます。
- アライメントエラーを検出できるように送信パターンを 10bit カウンタとし ます。
- インテル FPGA の開発フロー
  - <u>https://www.macnica.co.jp/business/semiconductor/articles/intel/109705/</u>

### 作成するデザインのブロック構成

- 作成デザインは下記の3モジュールから構成されます。
  - トランシーバーモジュール
  - Arria 10 用のトランシーバーモジュールのTransceiver Native PHY を使用します。 • PLL
    - トランシーバーモジュールの TX PLL 用クロックを生成します。
    - 転送レートは 5.0Gbps なので、fPLL を使用します。
  - 。リセットコントローラ
    - トランシーバーブロックのリセットシーケンス制御用に、専用のリセットコントロー ラモジュール(Transceiver PHY Reset Controller)を接続します。

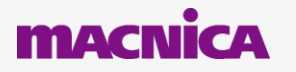

### 作成デザイン:xcvr\_sample\_top

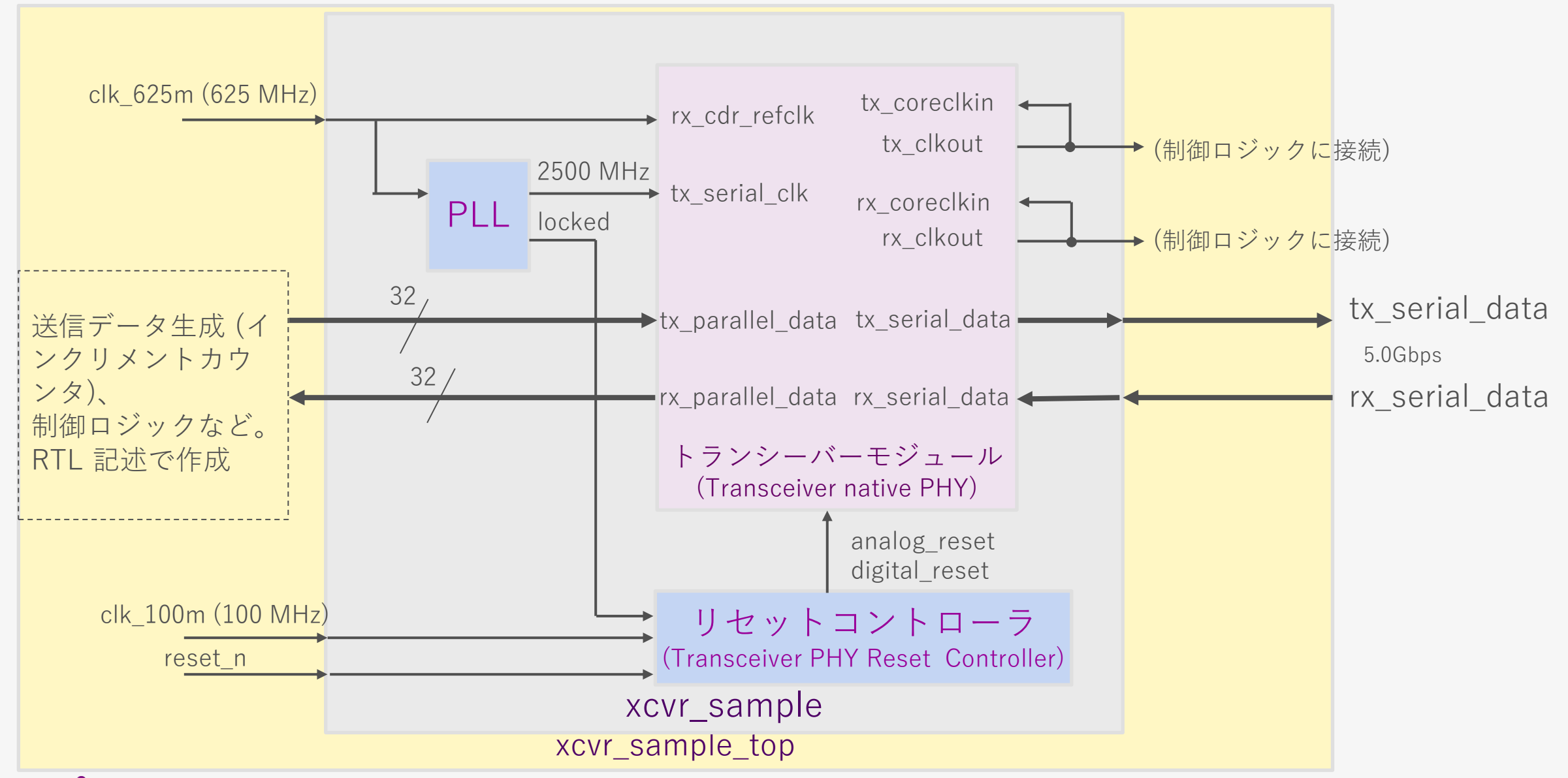

#### macnica

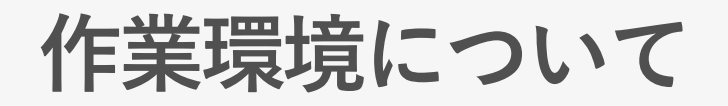

- Tool は以下を使用します。
  - Quartus Prime Pro Edition v23.3
  - Questa Intel FPGA Edition
- 実機評価では下記の開発キットを使用します。
  - Intel<sup>®</sup> Arria<sup>®</sup> 10 GX FPGA Development Kit
    - Arria 10 GX FPGA を搭載した開発キットです。
    - 詳しくはコチラのリンクをご覧ください。 <u>https://www.intel.com/content/www/us/en/products/details/fpga/development-kits/arria/10-gx.html</u>

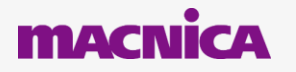

## **Project** 作成

Quartus Prime を起動し、Project を作成します。
 プロジェクト名称は、xcvr\_sample\_top とします。What is the wor C/sample

デバイスは、下記を選択します。
 。 10AX115S2F45I1SG

| What is the working directory for this project?                                                                                     |                       |
|----------------------------------------------------------------------------------------------------|-----------------------|
| C:/sample                                                                                                    |                       |
| What is the name of this project?                                                                                                   |                       |
| xcvr_sample_top                                                                                                    |                       |
| What is the name of the top-level design entity for this project? This name is case sensitive and must exa name in the design file. | ctly match the entity |
| xcvr_sample_top                                                                                                    |                       |
| This project uses a Partition Database (.qdb) file for the root partition                                                           |                       |
|                                                                                                    |                       |
| Use Existing Project Settings                                                                                                    |                       |
| プロジェクト名称を "xcvr_sample_top" と入っ                                                                                                    | <b>b</b>              |
|                                                                                                    |                       |
|                                                                                                    |                       |
|                                                                                                    |                       |

#### Family, Device & Board Settings

Device Board

| Select the family and device you want to target for compilation. You can install additional dev                                                                                                    | vice support with the Install Devices command on the  | Tools menu.                                         |          | プロジェクト名利         | 尓を "xcvr sampl | e tor |
|----------------------------------------------------------------------------------------------------|-------------------------------------------------------|-----------------------------------------------------|----------|------------------|----------------|-------|
| Device family                                                                                                    | Show in 'Available devices' list                      |                                                     |          |                  | , <u> </u>     |       |
| Eamily: Arria 10 (GX/SX/GT)                                                                                                    | Package: Any                                          | •                                                   |          |                  |                |       |
| Device: All                                                                                                    | Pin <u>c</u> ount:                                    | •                                                   |          |                  |                |       |
| Farget device                                                                                                    | Core speed grade: Any                                 |                                                     |          |                  |                |       |
| Specific device selected in 'Available devices' list                                                                                                    | Transceiver speed grade: Any                          |                                                     | Family : | Arria 10 (GX/SX/ | ′GT)           |       |
| ○ <u>O</u> ther: n/a                                                                                                    | ✓ S <u>h</u> ow advanced devices                      |                                                     |          |                  |                |       |
| Name         IOAX115S2F45I1           Name         Core Voltage         ALMs ▲         Total I/Os         GPIOs         HSSI C           929         IOAX115S2F45I1SG         0.9V or 0.95V         427200         960         624         72 | hannels PCIe Hard IP Blocks Memory Bits<br>4 55562240 | M20K DSP Blocks Fractional I<br>2713 1518 32        |          |                  |                |       |
|                                                                                                    |                                                       |                                                     | — デバ     | イスは "10AX1155    | S2F45I1SG"を選   | 択     |
| 4                                                                                                    |                                                       | •                                                   |          |                  |                |       |
| Available devices: 1/961                                                                                                    |                                                       |                                                     |          |                  |                |       |
|                                                                                                    |                                                       |                                                     |          |                  |                |       |
| elp                                                                                                    |                                                       | < <u>B</u> ack <u>N</u> ext > <u>F</u> inish Cancel |          |                  |                |       |
|                                                                                                    |                                                       |                                                     |          |                  |                |       |

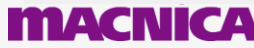

### Platform Designer 起動

- Platform Designer を起動し、新規 System を作成します。
   。 名称を xcvr sample.gsys とします。
- Clock Bridge を 4 個、Reset Bridge を 1 個配置します。
  - 。 clk\_625m、clk\_100m、reset\_n を Export 欄に入力し、外部入力とします。
  - 。 tx\_coreclk、rx\_coreclk は内部信号を接続予定なので、Export しません。
  - Reset Bridge の clk 入力に、clk\_100m の out\_clk を接続します。

| Use | Connections                                                                                                    | Name           | Description                | Export              | Clock    |
|-----|----------------------------------------------------------------------------------------------------|----------------|----------------------------|---------------------|----------|
|     |                                                                                                    | □ 🖶 clk_625m   | Clock Bridge Intel FPGA IP |                     |          |
|     | ₽-                                                                                                    | ► in_clk       | Clock Input                | clk_625m            | ort      |
|     |                                                                                                    | l out_clk      | Clock Output               | Double-click t      |          |
| ~   |                                                                                                    | ⊟ 🖶 clk_100m   | Clock Bridge Intel FPGA IP |                     |          |
|     | - P                                                                                                    | ► in_clk       | Clock Input                | clk_100m Exp        | ort      |
|     |                                                                                                    | l out_clk      | Clock Output               | Double-click to     | СК_ТОО   |
|     |                                                                                                    | □ 🖶 tx_coreclk | Clock Bridge Intel FPGA IP |                     |          |
|     |                                                                                                    | ► in_clk       | Clock Input                | Double-click te Exp | ortしない   |
|     |                                                                                                    | l out_clk      | Clock Output               | Double-click to     | IX_corec |
| ~   |                                                                                                    | ⊟ 🖶 rx_coreclk | Clock Bridge Intel FPGA IP |                     |          |
|     | $\diamond \rightarrow \phi \rightarrow \phi \rightarrow \phi \rightarrow \phi \rightarrow \phi \rightarrow \phi \rightarrow \phi \rightarrow \phi \rightarrow \phi \rightarrow $                                                       | ► in_clk       | Clock Input                | Double-click te Exp | ortしない   |
|     | $   \rightarrow$                                                                                                    | l out_clk      | Clock Output               | Double-click to     | rx_corec |
|     |                                                                                                    | □ 🕶 reset_in_n | Reset Bridge Intel FPGA IP |                     |          |
|     | $ \rightarrow \rightarrow \rightarrow \rightarrow \rightarrow \rightarrow \rightarrow \rightarrow \rightarrow \rightarrow \rightarrow \rightarrow \rightarrow \rightarrow \rightarrow \rightarrow \rightarrow \rightarrow \rightarrow$ | ► clk          | Clock Input                | Double eligk t      | -11- 400 |
|     |                                                                                                    | ► in_reset     | Reset Input                | reset_n Exp         | ort      |
|     | 接続                                                                                                    | ◄ out_reset    | Reset Output               | Double-click to     | [clk]    |

#### Select the Quartus Prime Pro project file and Platform Designer system file to open. Quartus project: C1sample\ccvr\_sample\_top.qpf Revision: xcvr\_sample\_top Board: Set by Quartus project Device family: Arria 10 Device family: 10AX115S2F4511SG Platform Designer system: C1sample\ccvr\_sample.qsys L L ま よ 名称を "xcvr\_sample.qsys

### clock、reset の設定

- 各クロックの周波数を設定します。
  - 。 Arria<sup>®</sup> 10 GX FPGA Development Kit 基板では下記の周波数となります。
  - 。 reset\_in\_n を Active low に設定します。

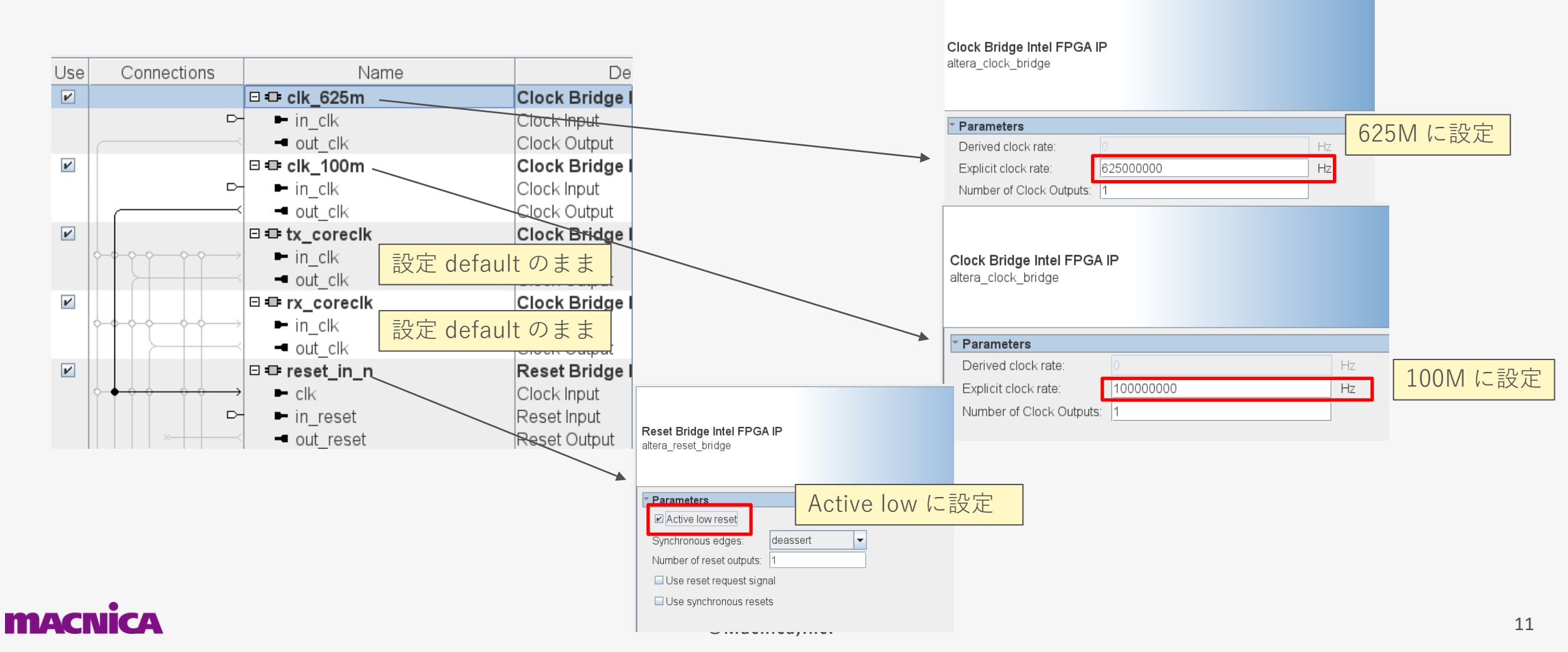

## デザイン作成 トランシーバーの設定

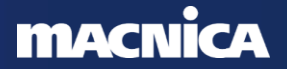

### Transceiver module の選択

- Transceiver module は、Native PHY となります。
  - 。 IP Catalog から、Transceiver を選択し、Add します (またはダブルクリック)。

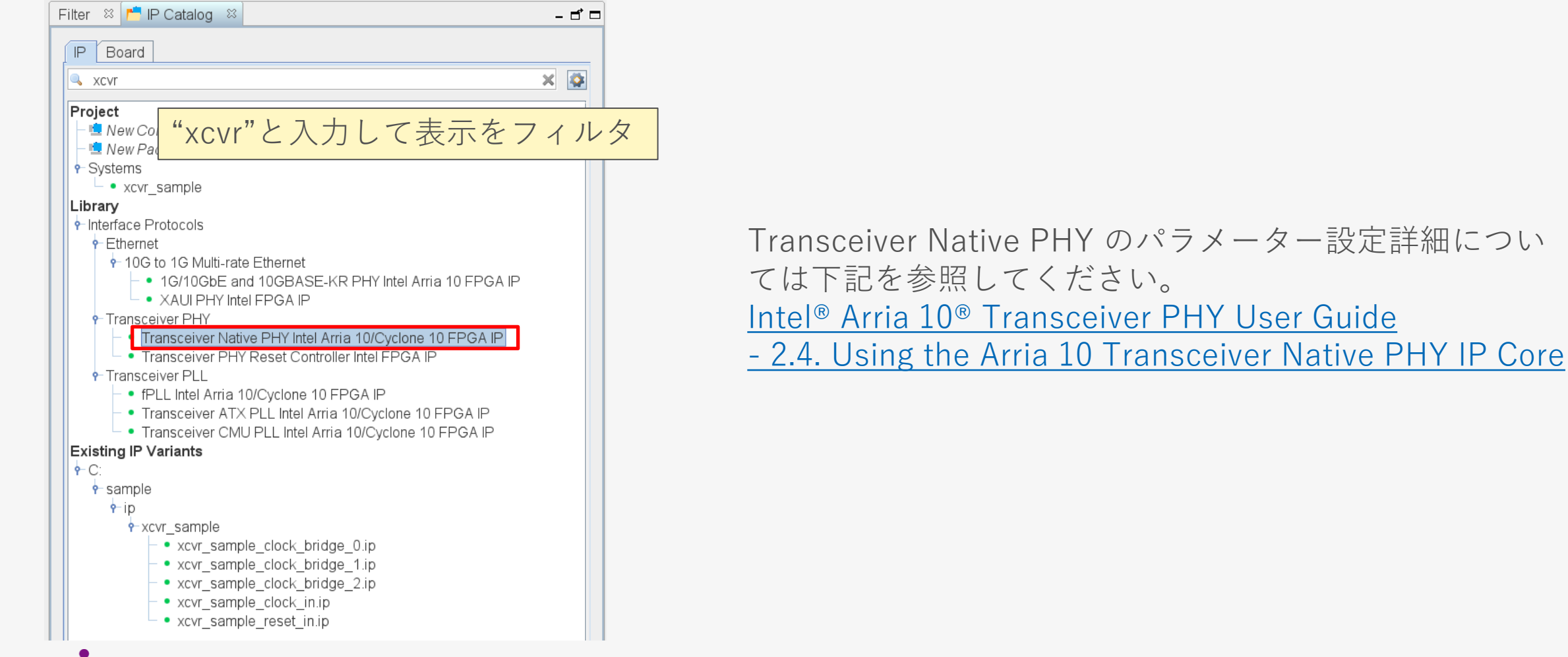

|                                                                       |                                                                               |                          |                                   | Transceiver Native PHY Intel Arria 10/Cycl                                                                                                    |
|-----------------------------------------------------------------------|-------------------------------------------------------------------------------|--------------------------|-----------------------------------|----------------------------------------------------------------------------------------------------|
| <b>ふパラメーター</b>                                                        | ·の設定                                                                          |                          |                                   | Transceiver Native PHY In<br>10/Cyclone 10 FPGA IP                                                                                                    |
| 各パラメーターを                                                              | F設定します (default た                                                             | から変更する                   | 箇所を赤枠)。                           | Name         attera_xcvr_native,           Version         19.1.1           Author         Intel Corporation           Description         Arria 10 / Cyclone           Group         Interface Protocols |
| Transceiver Native PHY Intel Arria 10/Cyclone 10                      | FPGA IP - xcvr_native_a10_0                                                   |                          | ×                                 | Arria 10 Data Sheet         http://www.altera.c           Arria 10 User Guide         https://documentat                                                                                                  |
| •                                                                     |                                                                               |                          | Documentation                     | Arria 10 Release Notes https://documental<br>Cyclone 10 GX Data Sheet http://www.aitera.c<br>Cyclone 10 GX User Guide https://www.aitera.c                                                                |
| Transceiver Native PHY Intel Arria 10/Cyclo<br>altera_xcvr_native_a10 | ine 10 FPGA IP                                                                |                          | Documentation を<br>User Guide 等への | クリックすると、<br>リンクが表示さ∤                                                                                                    |
| Design Environment                                                    |                                                                               |                          |                                   |                                                                                                    |
| This component supports multiple interface views:                     |                                                                               |                          |                                   |                                                                                                    |
| System                                                                |                                                                               |                          | ▼                                 |                                                                                                    |
|                                                                       |                                                                               |                          |                                   |                                                                                                    |
| ▼ General                                                             |                                                                               |                          | =                                 |                                                                                                    |
| Message level for rule violations:                                    | error                                                                         |                          |                                   |                                                                                                    |
| ▼ Common PMA Options                                                  |                                                                               |                          |                                   |                                                                                                    |
| VCCR_GXB and VCCT_GXB supply voltage for the Tran                     | isceiver: 1_0V                                                                |                          |                                   |                                                                                                    |
| Tranceiver Link Type:                                                 | SR                                                                            |                          |                                   |                                                                                                    |
| Note - The above options are only used for GUI rule validation        | ation. Use Quartus II Setting File (.qsf) assignments to set these parameters | s in your static design. |                                   |                                                                                                    |
| <sup>▽</sup> Datapath Options                                         |                                                                               |                          |                                   |                                                                                                    |
| Transceiver configuration rules:                                      | Basic/Custom (Standard PCS)                                                   |                          |                                   |                                                                                                    |
| PMA configuration rules:                                              | basic                                                                         | Data rata · 5000         | Mbnc を設定                          |                                                                                                    |
| Transceiver mode:                                                     | TX/RX Duplex                                                                  |                          |                                   |                                                                                                    |
| Number of data channels:                                              | 1                                                                             | (Development Kit         | t の人刀クロックがb                       | 25IVIHZ なので、                                                                                                    |
| Data rate:                                                            | 5000 Mbps                                                                     | その値から選定)                 |                                   |                                                                                                    |
| Enable datapath and interface reconfiguration                         |                                                                               |                          |                                   |                                                                                                    |
| Enable simplified data interface                                      | Enable simplified data interfact                                              | oをON                     |                                   |                                                                                                    |
| Disconnect analog resets                                              | (data, k とポートが分離されて                                                           | [回路動作を把握し*               | やすいため)                            |                                                                                                    |
| Nica                                                                  |                                                                               |                          |                                   |                                                                                                    |
|                                                                       | © wachica, ir                                                                 | nc.                      |                                   |                                                                                                    |

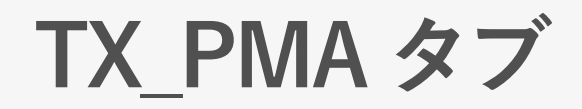

### ● 各パラメーターを設定します。TX\_PMA タブは default 設定のままとします。

| TX PMA         RX PMA         Standard PCS         Dynamic Reconfiguration         Generation Options |                                                                           |
|----------------------------------------------------------------------------------------------------|---------------------------------------------------------------------------|
| TX Bonding Options                                                                                    |                                                                           |
| TX channel bonding mode: Not bonded 🗸                                                                 | Standard PCS パラメーター詳細:                                                    |
| PCS TX channel bonding master: Auto                                                                   | Intel <sup>®</sup> Arria <sup>®</sup> 10 Transceiver PHY User Guide       |
| Actual PCS TX channel bonding master:                                                                 | - 2.4.3. PMA Parameters                                                   |
| TX PLL Options                                                                                        |                                                                           |
| TX local clock division factor:                                                                       |                                                                           |
| Number of TX PLL clock inputs per channel:                                                            |                                                                           |
| Initial TX PLL clock input selection:                                                                 | ・久値を設定すると TV DIL に入力する国油粉が美テキれる                                           |
| Note - The external TX PLL IP must be configured with an output clock frequency o 2500.0 MHz.         | 「合恒で設定するこ、 $I \land FLL に八月する同成数の衣小される 、 合同の記字では 2500MHz とたり、この国連数のクロックな$ |
| TX PMA Optional Ports                                                                                 | ・フ回の設定では 2500MINZ となり、この同波数のクロックを                                         |
| Enable tx_analog_reset_ack port                                                                       | - PLL から入力 9 る必安かめる                                                       |
| Enable tx_pma_clkout port                                                                             |                                                                           |
| Enable tx_pma_div_clkout port                                                                         |                                                                           |
| tx_pma_div_clkout division factor: Disabled                                                           |                                                                           |
| Enable tx_pma_iqtxrx_clkout port                                                                      |                                                                           |
| Enable tx_pma_elecidle port                                                                           |                                                                           |
| Enable tx_pma_qpipullup port (QPI)                                                                    |                                                                           |
| Enable tx_pma_qpipulldn port (QPI)                                                                    |                                                                           |
| Enable tx_pma_txdetectrx port (QPI)                                                                   |                                                                           |
| Enable tx_pma_rxfound port (QPI)                                                                      |                                                                           |
| Enable rx_seriallpbken port                                                                           |                                                                           |
| Nica                                                                                                  | ©Machica Inc. 15                                                          |

### RX\_PMA タブ

### ● 各パラメーターを設定します (default から変更する箇所を赤枠)。

| RX CDR Options     Number of CDR reference clocks:     Selected CDR reference clock:     O     O |
|----------------------------------------------------------------------------------------------------|
| Number of CDR reference clocks:       1       Intel® Arria® 10 Transceiver PHY User Guide         Selected CDR reference clock:       0       -       2.4.3. PMA Parameters                                                                                                    |
| Selected CDR reference clock: 0 - 2.4.3. PMA Parameters                                                                                                    |
|                                                                                                    |
| Selected CDR reference clock frequency: 625.000000 V MHz                                                                                                    |
| PPM detector threshold: 1000 IMPM Development Kit 上の 625MHz クロックを使用するため.                                                                                                    |
| Equalization CDP reference clock frequency /こ 625MHz を設定                                                                                                    |
| CTLE mode: manual マ CDK TETETETICE CTOCK TTEQUETICY に 0251VITTZ を設定                                                                                                    |
| DFE mode: disabled -                                                                                                    |
| Number of fixed dfe taps:                                                                                                    |
|                                                                                                    |
|                                                                                                    |
|                                                                                                    |
| Enable rx_pma_clkout port                                                                                                    |
| Enable rx_pma_div_clkout port                                                                                                    |
| rx_pma_div_clkout division factor: Disabled -                                                                                                    |
| Enable rx_pma_iqtxrx_clkout port                                                                                                    |
| Enable rx_pma_clkslip port                                                                                                    |
| Enable rx_pma_qpipulldn port (QPI)                                                                                                    |
| ✓ Enable rx_is_lockedtodata port                                                                                                    |
| ✓ Enable rx_is_lockedtoref port                                                                                                    |
| □Enable rx_set_locktodata and rx_set_locktoref ports ・不具合発生時の解析用に、シリアルループバックをイネーブルにする                                                                                                    |
| ☑Enable rx_seriallpbken port ・この機能を使用するとトランシーバーブロック内部でループバック動作                                                                                                    |
| □Enable PRBS verifier control and status ports 行うことができるので、基板と FPGA との切り分けに有効                                                                                                    |

#### macnica

### Standard PCS タブ

### ● 各パラメーターを設定します (default から変更する箇所を赤枠)。

| TX PMA RX PMA Standard PCS Dynar                                                     | nic Reconfiguration Generation Options |                                                                     |
|--------------------------------------------------------------------------------------|----------------------------------------|---------------------------------------------------------------------|
| Standard PCS / PMA interface width:<br>FPGA fabric / Standard TX PCS interface width | 20<br>Standard PCS / PMA interfac      | ce width (インター                                                      |
| Enable 'Standard PCS' low latency mode                                               | フェース幅)を20に設定                           |                                                                     |
| ▼ Standard PCS FIFO                                                                  |                                        |                                                                     |
| TX FIFO mode:                                                                        | low_latency                            | Standard PCS パラメーター詳細:                                              |
| RX FIFO mode:                                                                        | low_latency                            | Intel <sup>®</sup> Arria <sup>®</sup> 10 Transceiver PHY User Guide |
| Enable tx_std_pcfifo_full port                                                       |                                        | <u>- 2.4.5. Standard PCS Parameters</u>                             |
| Enable tx_std_pcfifo_empty port                                                      |                                        |                                                                     |
| □ Enable rx_std_pcfifo_full port                                                     |                                        |                                                                     |
| Enable rx_std_pcfifo_empty port                                                      |                                        |                                                                     |
| ▼ Bvte Serializer and Deserializer                                                   |                                        | ト・シリアライザ、デシリアライザをそれぞれ x2 に設定                                        |
| TX byte serializer mode:<br>RX byte deserializer mode:                               | Serialize x2<br>Deserialize x2<br>マクロ  | 設定にすると、ユーザ側のデータ幅は 32bit、<br>ック周波数は 312.5MHz (625MHz の 1/2) となる      |
| x 9D/10D Encoder and Decoder                                                         |                                        |                                                                     |
| Renable TX 8B/10B encoder                                                            |                                        |                                                                     |
| Enable TX 8B/10B disparity control                                                   |                                        | 部でおこなうので                                                            |
| ■ Enable RX 8B/10B decoder                                                           |                                        |                                                                     |
| cnica                                                                                | © Machica Inc                          | 17                                                                  |

### Standard PCS タブ

### ● 各パラメーターを設定します (default から変更する箇所を赤枠)。

| ▼ Rate Match FIFO                                 |                                           |                                                  |
|---------------------------------------------------|-------------------------------------------|--------------------------------------------------|
| RX rate match FIFO mode:                          | Disabled 🗸                                |                                                  |
| RX rate match insert/delete -ve pattern (hex):    | 0x0000000                                 |                                                  |
| RX rate match insert/delete +ve pattern (hex):    | 0x0000000                                 |                                                  |
| Enable rx_std_rmfifo_full port                    |                                           |                                                  |
| Enable rx_std_rmfifo_empty port                   |                                           |                                                  |
| PCI Express Gen 3 rate match FIFO mode:           | Bypass 🗸                                  |                                                  |
| * Word Aligner and Bitslip                        |                                           |                                                  |
| Enable TX bitslip                                 |                                           |                                                  |
| Enable tx_std_bitslipboundarysel port             |                                           |                                                  |
| RX word aligner mode:                             | manual (FPGA Fabric controlled)           |                                                  |
| RX word aligner pattern length:                   | 10 🗸                                      | ・RX word aligner は、manual mode で、K28.5 を検出して ali |
| RX word aligner pattern (hex):                    | 0x0000_0000_0000_017c                     | する構成とする (K28.5 の RX word aligner pattern は 0x17C |
| Number of word alignment patterns to achieve synd | c: 3                                      | ・RX word aligner の設定は、他に bitslip など              |
| Number of invalid data words to lose sync:        | 3                                         |                                                  |
| Number of valid data words to decrement error cou | unt: 3                                    |                                                  |
| Enable fast sync status reporting for determinist | tic latency SM                            |                                                  |
| Enable rx_std_wa_patternalign port                |                                           |                                                  |
| Enable rx_std_wa_a1a2size port                    | <ul> <li>rx_std_wa_patternalig</li> </ul> | nは、トランシーバーフロックに冉度アラインメント                         |
| Enable rx_std_bitslipboundarysel port             | を実行させるための入                                | カで、立上りエッジで実行される                                  |
| Enable rx_bitslip port                            | ・今回のデザインでは使                               | 用しないが、使用する機会も多いので ON にしておく                       |
| cnica                                             | 0                                         | Machicalina                                      |

### Standard PCS タブ

# 各パラメーターを設定します。Standard PCS タブは default 設定のままとします。

#### Bit Reversal and Polarity Inversion

Enable TX bit reversal

Enable TX byte reversal

Enable TX polarity inversion

Enable tx\_polinv port

Enable RX bit reversal

Enable rx\_std\_bitrev\_ena port

Enable RX byte reversal

Enable rx\_std\_byterev\_ena port

Enable RX polarity inversion

Enable rx\_polinv port

Enable rx\_std\_signaldetect port

#### \* PCle Ports

Enable PCIe dynamic datarate switch ports

Enable PCle pipe\_hclk\_in and pipe\_hclk\_out ports

Enable PCIe Gen 3 analog control ports

Enable PCIe electrical idle control and status ports

Enable PCle pipe\_rx\_polarity port

### **Dynamic Reconfiguration タブ**

# 各パラメーターを設定します。Dynamic Reconfiguration は今回は使用しないので、default 設定のままとします。

| TX PMA RX PMA Standard PCS                                                                                        | Dynamic Reconfiguration      | Generation Options |   |  |
|----------------------------------------------------------------------------------------------------|------------------------------|--------------------|---|--|
| Enable dynamic reconfiguration                                                                                    |                              |                    |   |  |
| Share reconfiguration interface                                                                                   |                              |                    |   |  |
| Enable Native PHY Debug Master End                                                                                | dpoint                       |                    |   |  |
| Separate reconfig_waitrequest from the                                                                            | he status of AVMM arbitratio | n with PreSICE     |   |  |
| * Optional Reconfiguration Logic                                                                                  |                              |                    |   |  |
| Enable capability registers                                                                                       |                              |                    |   |  |
| Set user-defined IP identifier:                                                                                   |                              |                    |   |  |
| Enable control and status registers                                                                               |                              |                    |   |  |
| Enable PRBS soft accumulators                                                                                     |                              |                    |   |  |
| Configuration Files                                                                                               |                              |                    |   |  |
| Configuration file prefix:                                                                                        |                              |                    |   |  |
| Generate SystemVerilog package fi                                                                                 | ile                          |                    |   |  |
| Generate C header file                                                                                            |                              |                    |   |  |
| Generate MIF (Memory Initialization                                                                               | File)                        |                    |   |  |
| □ Include PMA analog settings in conf                                                                             | iguration files              |                    |   |  |
| Configuration Profiles                                                                                            |                              |                    |   |  |
| Enable multiple reconfiguration profi                                                                             | iles                         |                    |   |  |
| Enable embedded reconfiguration s                                                                                 | streamer                     |                    |   |  |
| Generate reduced reconfiguration fi                                                                               | les                          |                    |   |  |
| Number of reconfiguration profiles: 2                                                                             |                              |                    | - |  |
| Selected reconfiguration profile:                                                                                 |                              |                    | - |  |
| Store configuration to selected prof                                                                              | file                         |                    |   |  |
| Load configuration from selected pro                                                                              | ofile                        |                    |   |  |
| Clear selected profile                                                                                            |                              |                    |   |  |
| Clear all profiles                                                                                                |                              |                    |   |  |
| Refresh selected_profile                                                                                          |                              |                    |   |  |
| IP Parameters<br>Transceiver mode<br>Number of data ch.<br>Data rate<br>Enable datapath an<br>Enable simplified d |                              |                    |   |  |

Dynamic Reconfiguration は、電源 ON 状態のままでトラン シーバーchannel や PLL の設定や、Analog Parameter を変 更する機能です。この動作は Avalon-MM ベースのインタ フェース制御や Quartus Prime の Transceiver Toolkit で実現 できます。詳細については以下の資料をご覧ください。

Dynamic Reconfiguration パラメーター詳細: Intel® Arria® 10 Transceiver PHY User Guide - 2.4.7. Dynamic Reconfiguration Parameters

Dynamic Reconfiguration 詳細: Intel<sup>®</sup> Arria<sup>®</sup> 10 Transceiver PHY User Guide - 6. Reconfiguration Interface and Dynamic Reconfiguration

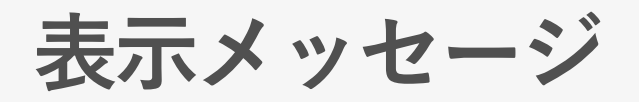

- パラメーター設定後、Parameterization Messages に Error, Warning が無いことを確認してください。
- Error、Warning が発生している場合は表示メッセージに内容が記載されるので、内容を確認し修正してください。
- 確認後、Finish ボタンを押します。

#### Parameterization Messages

| Туре                   |                                                                                     | △ Message                                                                                                    |
|------------------------|-------------------------------------------------------------------------------------|----------------------------------------------------------------------------------------------------|
| የ 🕕                    |                                                                                     |                                                                                                    |
| 0                      | Note - The external TX PLL IP must be configured with an output clock frequency of  | 2500.0 MHz.                                                                                                    |
| 0                      | For the selected device(10AX115S2F45I1SG), transceiver speed grade is 2 and c       | core speed grade is 1.                                                                                                    |
| 0                      | Simplified data interface has been enabled. The Native PHY will present the data/co | ontrol interface for the current configuration only. Dynamic reconfiguration of the data interface cannot be supported. The                                                                                                    |
|                        |                                                                                     | Patapatrophysis                                                                                                    |
| エラ<br>Dat<br>Dat<br>表示 | ラーメッセージ例:<br>ca rate を "50000" と誤入力した場合、<br>ca rate に関連したエラーメッセージが<br>示される。         | Transceiver configuration rules:       Basic/Custom (Standard PCS)         PMA configuration rules:       basic         Transceiver mode:       TX/RX Duplex         Transceiver of data channels:       1         Data rate:       50000         Enable datapath and interface reconfiguration       Mbps         I Enable simplified data interface       0         Disconnect analog resets       Generation Options |
|                        |                                                                                     | Parameterization Messages                                                                                                    |
|                        |                                                                                     | Comparison of the current value "" (50000) for parameter "Data rate" (set_data_rate) is invalid. Possible valid values are: "" (1000.0:12000.0). The parameter value is invalid under these current parameter setting                                                                                                    |
|                        |                                                                                     | The selected CDR reference clock frequency "625.000000" is invalid. Please select a valid CDR reference clock frequency or choose a different data rate.                                                                                                    |
|                        |                                                                                     | Note - The external TX PLL IP must be configured with an output clock frequency of 25000.0 MHz.                                                                                                    |
|                        |                                                                                     | For the selected device(10AX115S2F45I1SG), transceiver speed grade is 2 and core speed grade is 1.                                                                                                    |
|                        | uica                                                                                | Simplified data interface has been enabled. The Native PHY will present the data/control interface for the current configuration only. Dynamic reconfiguration of the data interface cannot be supported.                                                                                                    |
|                        |                                                                                     | ©Macnica,Inc. 21                                                                                                    |

### Platform Designer 画面

xcvr\_sample.v にトランシーバーが追加されます。
 この時点では、表示 Message に Warning が残っています

| Use    | Connections                                                                                                    | Name                                | Description                                                                              | Export                | Clock              | Bas     |
|--------|----------------------------------------------------------------------------------------------------|-------------------------------------|------------------------------------------------------------------------------------------|-----------------------|--------------------|---------|
|        |                                                                                                    | □ =⊏ clk_625m                       | Clock Bridge Intel FPGA IP                                                               |                       |                    |         |
|        | D-                                                                                                    | ► in_clk                            | Clock Input                                                                              | clk_625m              | exported           |         |
|        |                                                                                                    | ■ out_clk                           | Clock Output                                                                             | Double-click to       | clk_625            |         |
| ~      |                                                                                                    | ⊟                                   | Clock Bridge Intel FPGA IP                                                               |                       |                    |         |
|        | D-                                                                                                    | ► in_clk                            | Clock Input                                                                              | clk_100m              | exported           |         |
|        |                                                                                                    | l out_clk                           | Clock Output                                                                             | Double-click to       | clk_100            |         |
|        |                                                                                                    | □ == tx_coreclk                     | Clock Bridge Intel FPGA IP                                                               |                       |                    |         |
|        | $\diamond \diamond \diamond \diamond \rightarrow \rightarrow \rightarrow \rightarrow \rightarrow \rightarrow \rightarrow \rightarrow \rightarrow \rightarrow \rightarrow \rightarrow \rightarrow \rightarrow \rightarrow \rightarrow$                                        | ► in_clk                            | Clock Input                                                                              | Double-click to       | unconnec           |         |
|        |                                                                                                    | l out_clk                           | Clock Output                                                                             | Double-click to       | tx_corec           |         |
| ~      |                                                                                                    | □ III rx_coreclk                    | Clock Bridge Intel FPGA IP                                                               |                       |                    |         |
|        | $\diamond \bullet \diamond \diamond - \diamond \phi \rightarrow \rightarrow \rightarrow \rightarrow \rightarrow \rightarrow \rightarrow \rightarrow \rightarrow \rightarrow \rightarrow \rightarrow \rightarrow \rightarrow \rightarrow \rightarrow \rightarrow \rightarrow$ | ► in_clk                            | Clock Input                                                                              | Double-click to       | unconnec           |         |
|        |                                                                                                    | ■ out_clk                           | Clock Output                                                                             | Double-click to       | rx_corec           |         |
|        |                                                                                                    | ⊟ 🖶 reset_in_n                      | Reset Bridge Intel FPGA IP                                                               |                       |                    |         |
|        | $\diamond \bullet \diamond \diamond \bullet \bullet \bullet \bullet \bullet \bullet \bullet \bullet \bullet \bullet \bullet \bullet \bullet \bullet \bullet \bullet$                                                                                                    | ► clk                               | Clock Input                                                                              | Double-click to       | clk_100            |         |
|        | D-                                                                                                    | ► in_reset                          | Reset Input                                                                              | reset_n               | [clk]              |         |
|        | × · · · · · · · · · · · · · · · · · · ·                                                                                                    | <ul> <li>out_reset</li> </ul>       | Reset Output                                                                             | Double-click to       | [clk]              |         |
| ~      |                                                                                                    | □ = xcvr_native_a10_0               | Transceiver Native PHY Intel                                                             | A                     |                    |         |
|        |                                                                                                    | tx_analogreset                      | Conduit                                                                                  | Double-click to       |                    |         |
|        | ¢—                                                                                                    | <ul> <li>tx_digitalreset</li> </ul> | Conduit                                                                                  | Double-click to       |                    |         |
|        | ↓ ↓ ↓ ↓ ↓ ↓ ↓ ↓ ↓ ↓ ↓ ↓ ↓ ↓ ↓ ↓ ↓ ↓ ↓                                                                                                    | rx_analogreset                      | Conduit                                                                                  | Double-click to       |                    |         |
|        | ↓ ↓ ↓ ↓ ↓ ↓ ↓ ↓ ↓ ↓ ↓ ↓ ↓ ↓ ↓ ↓ ↓ ↓ ↓                                                                                                    | <ul> <li>rx_digitalreset</li> </ul> | Conduit                                                                                  | Double-click to       |                    |         |
|        | <b> </b>   ♦—                                                                                                    | tx_cal_busy                         | Conduit                                                                                  | Double-click to       |                    |         |
|        | ↓                                                                                                    | rx_cal_busy                         | Conduit                                                                                  | Double-click to       |                    |         |
|        |                                                                                                    | tx serial clk0                      | HSSLSerial Clock Input                                                                   | Double-click to       |                    |         |
| •      |                                                                                                    |                                     |                                                                                          |                       |                    |         |
| ft wn  | 🕻 🏹 🛒 Current                                                                                                    | filter: All Interfaces              | <b>~</b>                                                                                 |                       |                    |         |
| stem I | Messages 🛛 Gen                                                                                                    | eration Messages ∞                  |                                                                                          |                       |                    | - 1     |
| be     |                                                                                                    | Path                                |                                                                                          |                       | Message            |         |
| 1      | Component Instantia                                                                                                    | ation Warning                       |                                                                                          |                       |                    |         |
| 🔊 🗴    | cvr_sample.reset_i                                                                                                    | n_n                                 | System Information doesn't match requirements of IP. Double-click to open System Info ta |                       |                    |         |
| 1      | 0 System Connectivi                                                                                                    | ty Warnings                         |                                                                                          |                       |                    |         |
| 🔺 🗴    | cvr_sample.xcvr_n                                                                                                    | ative_a10_0                         | xcvr_native_a10_0.tx_analogreset must be exported, or connected to a matching cond       |                       |                    |         |
| 🔊 🛛    | cvr_sample.xcvr_n                                                                                                    | ative_a10_0                         | xcvr_native_a10_0.tx_digitalreset must be exported, or connected to a matching condu     |                       |                    |         |
| 🔊 🖌    | cvr sample xcvr n                                                                                                    | ative a10 0                         | xcvr native a10 0 rx analogreset                                                         | must be exported or c | onnected to a mate | hing co |

ここに表示されている warning は、xcvr\_sample.v に ついてのメッセージです (前頁の warning が無いこと を確認したメッセージは、Transceiver Native PHY に ついてのメッセージです)。

macnica

## デザイン作成 他のモジュールの追加

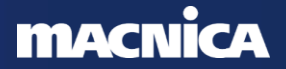

### PLL の選択

● IP catalog から、fPLL Intel Arria 10/Cyclone 10 FPGA IP を選択し、Add します (またはダブルクリック)。

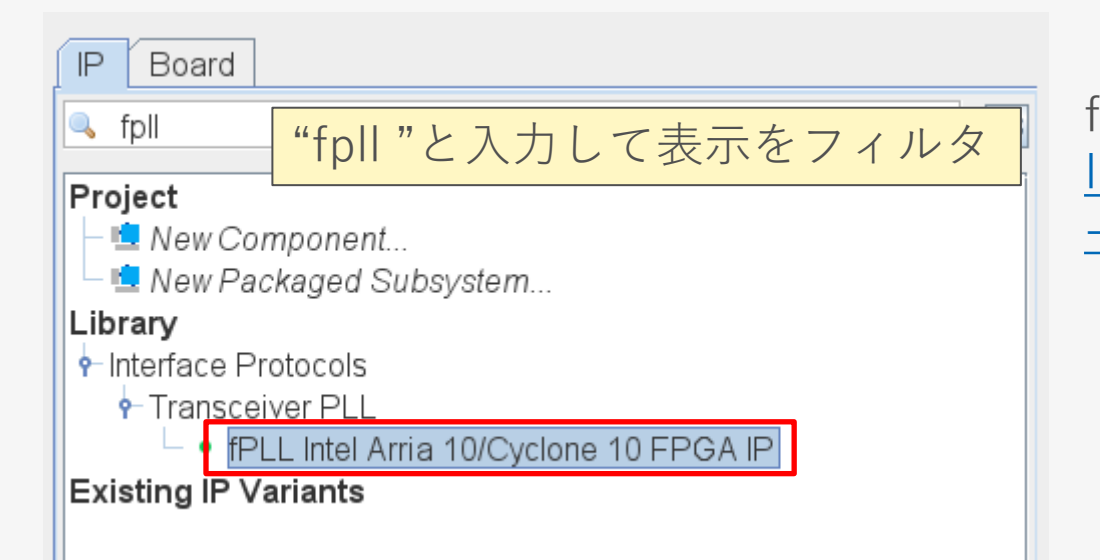

fPLL 詳細については下記をご参照ください。 Intel<sup>®</sup> Arria<sup>®</sup> 10 Transceiver PHY User Guide - 3.1.3. fPLL

|                                                                                              |                                                                  | IPLL Intel Arria 10/Cyclone 10 FPGA IP Documentation X                                                                                                    |
|----------------------------------------------------------------------------------------------|------------------------------------------------------------------|----------------------------------------------------------------------------------------------------|
| PLL の<br>設定                                                                                  |                                                                  | fPLL Intel Arria 10/Cyclone 10                                                                                                    |
| ● PLL タブの内容を下記の<br>ルト設定)、Finish ボタ                                                           | のように設定し (PLL タブ以外はデフォ<br>ンを押します。                                 | Name     altera_xcvr_fpll_a10       Version     19.1       Author     Intel Corporation       Description     Arria 10 / Cyclone 10 FPLL.       Group     Interface Protocols/Transceiver PLL       Arria 10 Data Sheet     http://www.altera.com/literature/hb/arris |
| FPLL Intel Arria 10/Cyclone 10 FPGA IP - xcvr_fpll_a10_0                                     | ×                                                                | Arria 10 User Guide         https://documentation altera.com/#/link           Arria 10 Release Notes         https://documentation altera.com/#/link                                                                                                    |
| fPLL Intel Arria 10/Cyclone 10 FPGA IP<br>altera_xcvr_fpil_a10                               | Documentation<br>Documentation を<br>User Guide 等資料               | Cyclone 10 GX Data Sheet <u>http://www.altera.com/literature/hb/cycle</u><br>クリックすると、<br>へのリンクが表示される                                                                                                    |
| PLL Master Clock Generation Block Dynamic Reconfiguration Generation Options Advanced Parame | eters                                                            |                                                                                                    |
| ▼ General<br>FPLL Mode: Transceiver ▼                                                        | 基板の入力周波数に合わせて、入力周波数                                              | <mark>女 625MHz に設定</mark>                                                                                                    |
| Protocol mode: Basic 👻                                                                       |                                                                  |                                                                                                    |
| Enable downstream cascaded pil     Enable fractional mode                                    | 出力クロックをNative PHY に接続するの                                         | で、TX PMA                                                                                                    |
| Enable manual counter configuration     Enable ATX to FPLL cascade clock input port          | タブに表示された 周波数を設定                                                  |                                                                                                    |
| Enable ciklow and fref ports                                                                 | Note - The external TX PLL IP must be configured w               | vith an output clock frequency of 2500.0 MHz.                                                                                                    |
| Reference Clock Desired reference clock frequency: 625.0 MHz                                 |                                                                  |                                                                                                    |
| Actual reference clock frequency: 625.0  MHz Number of PLL reference clocks: 1               | Parameterization Messages                                        |                                                                                                    |
| Selected reference clock source: 0                                                           |                                                                  | Message                                                                                                    |
| * Settings                                                                                   | For the selected device(10AX115S2F45I1SG), PLL speed grade is 2. |                                                                                                    |
| Bandwidth:                                                                                   | I                                                                |                                                                                                    |
| Feedback                                                                                     | IP folder: ip/xcvr. sample HDL entity name: kcvr.                | sample xcvr foll a10 0                                                                                                    |
|                                                                                              |                                                                  |                                                                                                    |
| Output Frequency     Transceiver Usage                                                       | Cancel                                                           |                                                                                                    |
| PLL output frequency:     2500.0     MHz       PLL Datarate:     500000     100ps            | 設定後、Message                                                      | 画面に Error,                                                                                                    |
|                                                                                              | Warning が無いこと                                                    | <u>た確認し、Finish</u>                                                                                                    |
| nacnica                                                                                      | @Macnica.Inc. ボタンを押す                                             | 25                                                                                                    |

### Reset Controller の選択

● IP Catalog から、Transceiver PHY Reset Controller を選択し、Add します (またはダブルクリック)。

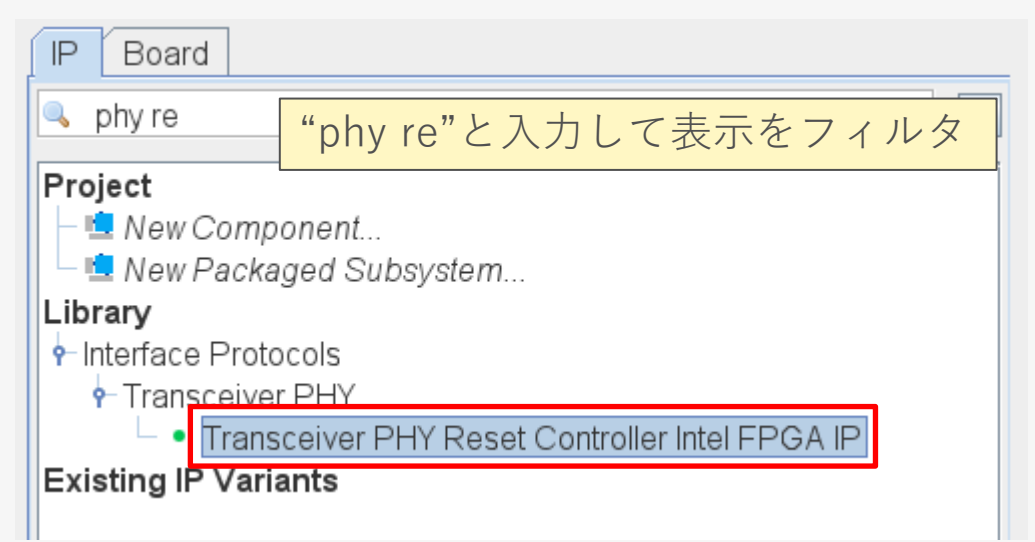

Transceiver PHY Reset Controller についての詳細は下記を ご参照ください。 <u>Intel® Arria® 10 Transceiver PHY User Guide</u> - 4.4. Using the Transceiver PHY Reset Controller

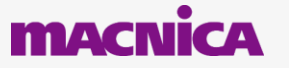

| Reset Controller の設定                                                                                                    | Transceiver PHY Reset Controller Intel FPGA IP Docume × Transceiver PHY Reset Controller Intel FPGA IP                                                                                                    |
|----------------------------------------------------------------------------------------------------|----------------------------------------------------------------------------------------------------|
| <ul> <li>下記のように Input clock fr<br/>Finish ボタンを押します。</li> </ul>                                                                                                    | requency、durationを設定し、<br>Author bescription の description bescription bescript |
| Transceiver PHY Reset Controller Intel FPGA IP<br>altera_xcvr_reset_control                                                                                                    | Documentation をクリックすると、User<br>Guide 等資料へのリンクが表示される                                                                                                    |
| ✓ General Options         Number of transceiver channels:         1         Number of TX PLLs:         1         Input clock frequency:         100         MHz         ✓ Use fast reset input         ✓ Use fast reset for simulation         □ Separate interface per channel/PLL                         |                                                                                                    |
|                                                                                                    | Parameterization Messages                                                                                                    |
| Synchronize reset input for PLL powerdown                                                                                                    | lype Message                                                                                                    |
| ▼ IX Channel         IX Channel         IX Channel         IX Enable TX channel reset control         IX Use separate TX reset per channel         TX digital reset mode:         Auto         tx_analogreset duration:         T0000         ns         tx_digitalreset duration:         T0000         IX |                                                                                                    |
| pll_locked input hysteresis:     0     ns       Enable pll_cal_busy input port     duration は、Use                                                                                                    | er Guide & 9 70us                                                                                                    |
| Use separate RX reset per channel<br>RX digital reset mode:<br>rx_analogreset duration:<br>rx_digitalreset duration:<br>4000<br>ns                                                                                                    | 設定後、Message 画面に Error,<br>Warning が無いことを確認し、Finish<br>ボタンを押す                                                                                                    |
| <b>ACINICA</b>                                                                                                    | ©Macnica.Inc.                                                                                                    |

### クロックの接続

- 各クロックを下記のように接続します。
  - o clk\_270m → xcvr\_native\_a10\_0.rx\_cdr\_refclk0、 xcvr\_fpll\_a10\_0.pll\_refclk0

| Use | Connections                                                                                               | Name                        | Description                              | Export                             | Clock            |
|-----|----------------------------------------------------------------------------------------------------|-----------------------------|------------------------------------------|------------------------------------|------------------|
|     |                                                                                                    | □ 🖽 clk_625m                | Clock Bridge Intel FPGA IP               |                                    |                  |
|     | Þ                                                                                                    | r ▶ in_clk                  | Clock Input                              | clk_625m                           | exported         |
|     |                                                                                                    |                             | Clock Output                             | Double click to                    | dl/ 625          |
| ~   |                                                                                                    | 🖻 🗗 cik_ Connections. cik_C | 25m.out_clk ▶                            | Export as: clk_625m                | _out_clk         |
|     | ⊳-                                                                                                    | ► in_ Connect All           | ٦.                                       | □ clk_100m.in_clk (exp             | oorted)          |
|     |                                                                                                    | Disconnect All              | Γ.                                       | ⊐ clk_625m.in_clk (exp             | oorted)          |
|     |                                                                                                    | Filter                      | ٦ ا                                      | □ reset_in_n.clk                   |                  |
|     |                                                                                                    | 🚽 out 💆 Validate System In  | tegrity r                                | rx_coreclk.in_clk                  |                  |
| V   |                                                                                                    | 🗉 🕶 rx_ 🗧 Edit Component In | stantiation                              | □ tx_coreclk.in_clk                |                  |
|     | $\bullet \bullet \diamond \diamond \to \to \diamond \to \to \to \to \to \to \to \to \to \to \to \to \to $ |                             | I.                                       | <sup>⊿</sup> xcvr_fpll_a10_0.pll_r | efclk0           |
|     |                                                                                                    | - out                       | I. I. I. I. I. I. I. I. I. I. I. I. I. I | <sup>⊿</sup> xcvr_native_a10_0.n   | k_cdr_refclk0    |
|     |                                                                                                    |                             |                                          | ⊐xcvr native a10 0.n               | k coreclkin      |
|     |                                                                                                    | ► clk                       | Ctri-R                                   | □xcvr native a10 0.b               | _<br>c coreclkin |
|     |                                                                                                    | Duplicate                   | Ctrl-D                                   | xcvr reset control 0               |                  |
|     |                                                                                                    | ■ out × Remove              | ļ,                                       |                                    |                  |

ポートを選択して右クリックすると、 図のように接続が表示される

fPLL の reference clock、Transceiver PHY Reset Controller の clockは、 free run クロックを入力してください。

 $\circ$  clk\_100m  $\rightarrow$  reset\_n\_in.clk, xcvr\_reset\_control\_0.clock

| Use | Connections | Name                                                                                            | Description                               | Export                                                                                          | Clock                             |
|-----|-------------|-------------------------------------------------------------------------------------------------|-------------------------------------------|-------------------------------------------------------------------------------------------------|-----------------------------------|
|     | E           | <b>□                                    </b>                                                    | Clock Bridge Intel FPGA IP<br>Dlock Input | clk_100m                                                                                        | exported                          |
| ×   |             |                                                                                                 | 00m.out_clk                               | □ Export as: clk_100r<br>□ clk_100m.in_clk (e»<br>□ clk_625m.in_clk (e»                         | n_out_clk<br>(ported)<br>(ported) |
|     |             | → Filter<br>→ in_c<br>→ out Ualidate System In                                                  | ntegrity                                  | ✓ reset_in_n.clk □ rx_coreclk.in_clk                                                            |                                   |
|     |             |                                                                                                 | nstantiation                              | <ul> <li>tx_corecik.in_cik</li> <li>xcvr_fpll_a10_0.pll_</li> <li>xcvr_native_a10_0.</li> </ul> | _refclk0<br>rx_cdr_refclk0        |
|     |             | <ul> <li>→ out</li> <li>→ Replace</li> <li>Rename</li> <li>→ ty a</li> <li>Duplicate</li> </ul> | Ctrl-R<br>Ctrl-D                          | □ xcvr_native_a10_0.<br>□ xcvr_native_a10_0.                                                    | rx_coreclkin<br>tx_coreclkin      |

### クロックの接続

### 各クロックを下記のように接続します。

xcvr\_native\_a10\_0.tx\_clkout → xcvr\_native\_a10\_0.tx\_coreclkin、tx\_coreclk.in\_clk

- xcvr\_native\_a10\_0.rx\_clkout → xcvr\_native\_a10\_0.rx\_coreclkin、rx\_coreclk.in\_clk
- tx\_coreclk、rx\_coreclk の outclk ポートを Export にします。

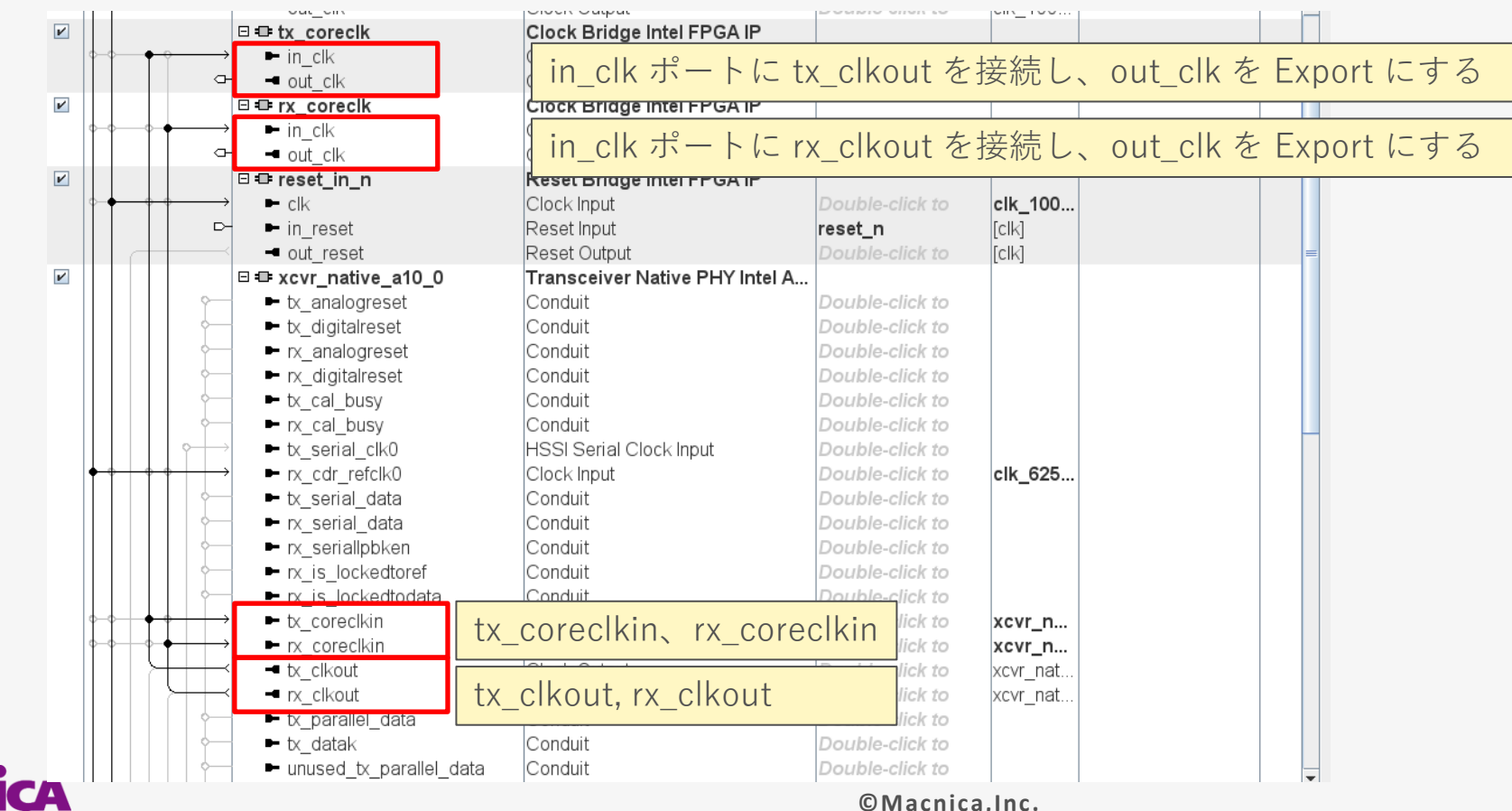

### リセットの接続

- 下図のように、reset 入力を reset\_controller の reset ポートに接続します。
  - reset\_n\_in.out\_reset → xcvr\_reset\_contol\_0.reset

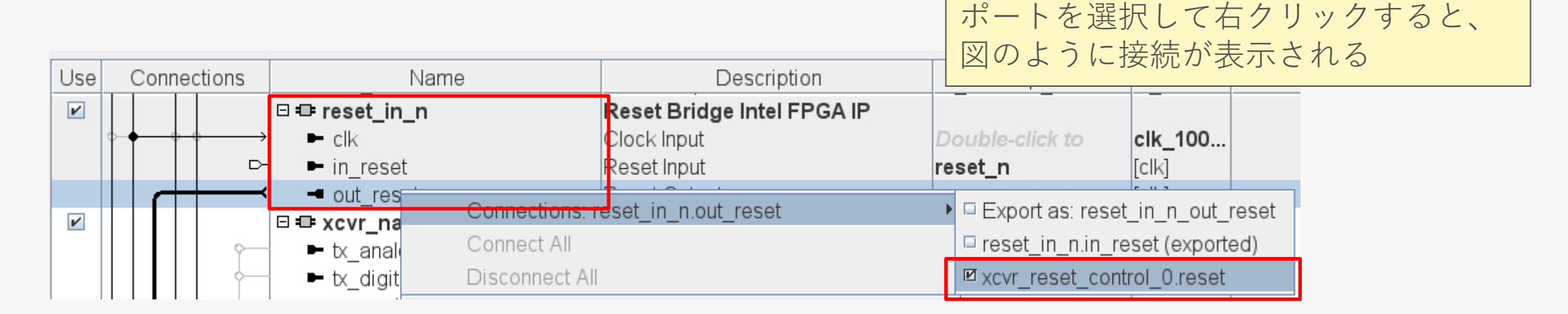

## 各モジュールの接続 (reset\_controller の接続)

- Native PHY と reset\_controller 間で、下記の信号を接続します。
  - tx\_analogreset
  - tx\_digitalreset
  - rx\_analogreset
  - rx\_digitalreset
  - tx\_cal\_busy
  - rx\_cal\_busy
  - rx\_is\_lockedtodata

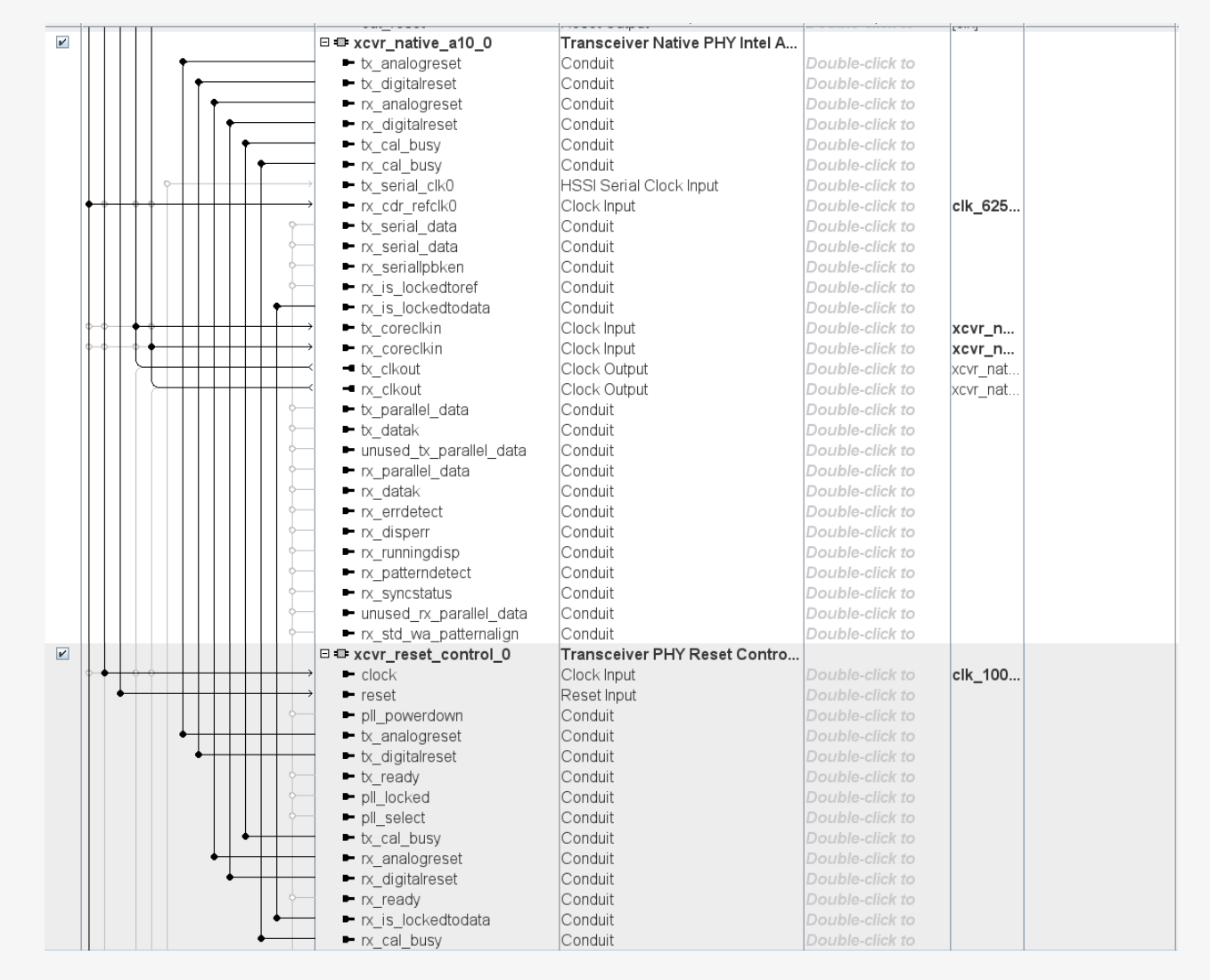

## 各モジュールの接続 (reset\_controller の接続)

- fpll のクロック出力を Native PHY の tx\_serial\_clk0 に接続します。
  - $\circ \ xcvr_fpll_a10\_0.tx\_serial\_clk \rightarrow xcvr\_native\_a10\_0.tx\_serial\_clk0$
- fpll と reset\_controller 間で、下記の信号を接続します。
  - pll\_powerdown
  - pll\_locked

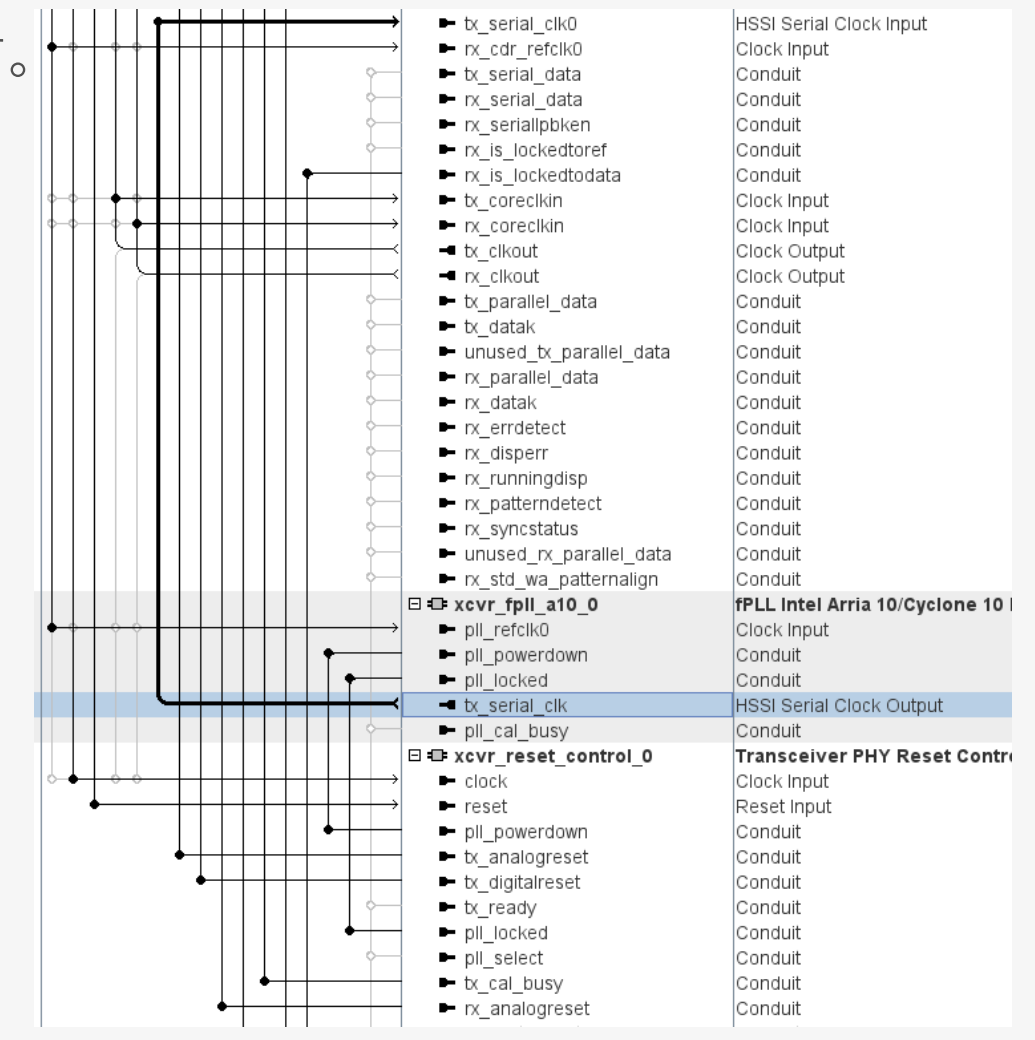

### Export 設定

● 下図のように Export を設定します。信号名は、clock、reset は信号名定しています。それ以外は、デフォルトの名称 (Export 部をクリックすると表示される名称)を使用しています。

| Name           | Description                | Export                 |     | □ = xcvr_native_a10_0               | Transceiver Native PHY Intel Arri. |                                    |
|----------------|----------------------------|------------------------|-----|-------------------------------------|------------------------------------|------------------------------------|
| ⊡ =D= clk 625m | Clock Bridge Intel FPGA IP | · · · · ·              | 1   | <ul> <li>tx_analogreset</li> </ul>  | Conduit                            | Double-click to export             |
| ➡ in clk       | Clock Input                | clk 625m               | 1   | <ul> <li>tx_digitalreset</li> </ul> | Conduit                            | Double-click to export             |
| - out clk      | Clock Output               | Double-click to export |     | <ul> <li>nx_analogreset</li> </ul>  | Conduit                            | Double-click to export             |
| ⊟ =⊡⊧ clk_100m | Clock Bridge Intel FPGA IP |                        | 1.1 | <ul> <li>rx_digitalreset</li> </ul> | Conduit                            | Double-click to export             |
| ► in_clk       | Clock Input                | clk_100m               |     | <ul> <li>tx_cal_busy</li> </ul>     | Conduit                            | Double-click to export             |
| - out_clk      | Clock Output               | Double-click to export |     | rx_cal_busy                         | Conduit                            | Double-click to export             |
| □ = tx_corecik | Clock Bridge Intel FPGA IP |                        | L   | tx_serial_clk0                      | HSSI Serial Clock Input            | Double-click to export             |
| ► in_clk       | Clock Input                | Double-click to export | L   | rx_cdr_refclk0                      | Clock Input                        | Double-click to export             |
| - out_clk      | Clock Output               | tx_coreclk_out         | 1   | <ul> <li>tx_serial_data</li> </ul>  | Conduit                            | xcvr_native_a10_0_tx_serial_data   |
| 🗆 🕮 rx_corecik | Clock Bridge Intel FPGA IP |                        |     | nx_serial_data                      | Conduit                            | xcvr_native_a10_0_rx_serial_data   |
| ► in_clk       | Clock Input                | Double-click to export |     | <ul> <li>nx_seriallpbken</li> </ul> | Conduit                            | xcvr_native_a10_0_rx_seriallpbken  |
| - out_clk      | Clock Output               | rx_coreclk_out         |     | rx_is_lockedtoref                   | Conduit                            | Double-click to export             |
| 🖻 🕮 reset_in_n | Reset Bridge Intel FPGA IP |                        | 1   | rx_is_lockedtodata                  | Conduit                            | Double-click to export             |
| ► clk          | Clock Input                | Double-click to export | L   | tx_coreclkin                        | Clock Input                        | Double-click to export             |
| 🛏 in_reset     | Reset Input                | reset_n                | L   | nx_coreclkin                        | Clock Input                        | Double-click to export             |
| 🗝 out_reset    | Reset Output               | Double-click to export |     | Itx_clkout                          | Clock Output                       | Double-click to export             |
|                |                            |                        |     | rx_clkout                           | Clock Output                       | Double-click to export             |
|                |                            |                        |     | tx parallel data                    | Conduit                            | xcvr native a10 0 tx parallel data |

🖿 tx datak

🖿 rx datak

rx errdetect

rx runningdisp

rx syncstatus

rx patterndetect

rx disperr

rx\_parallel\_data

unused tx parallel data

unused rx parallel data

rx std wa patternalign

Conduit

Conduit

Conduit

Conduit

Conduit

Conduit

Conduit

Conduit

Conduit

Conduit

Conduit

#### macnica

xcvr native a10 0 tx datak

xcvr native a10 0 rx datak

xcvr native a10 0 unused tx parallel data

Double-click to export

xcvr native a10 0 rx std wa patternalign

xcvr native a10 0 rx parallel data

xcvr\_native\_a10\_0\_rx\_errdetect xcvr native a10 0 rx disperr

xcvr native a10 0 rx runningdisp

xcvr native a10 0 rx syncstatus

xcvr native a10 0 rx patterndetect

### Export 設定

● 下図のように Export を設定します。デフォルトの名称 (Export 部をクリッ クすると表示される名称)を使用しています。

| ···                                    |                                     |                                 |
|----------------------------------------|-------------------------------------|---------------------------------|
| □ = xcvr_fpll_a10_0                    | fPLL Intel Arria 10/Cyclone 10 FPG. |                                 |
| pll_refclk0                            | Clock Input                         | Double-click to export          |
| <ul> <li>pll_powerdown</li> </ul>      | Conduit                             | Double-click to export          |
| pll_locked                             | Conduit                             | Double-click to export          |
| <ul> <li>tx_serial_clk</li> </ul>      | HSSI Serial Clock Output            | Double-click to export          |
| pll_cal_busy                           | Conduit                             | Double-click to export          |
| 🗆 🖶 xcvr_reset_control_0               | Transceiver PHY Reset Controlle     |                                 |
| <ul> <li>clock</li> </ul>              | Clock Input                         | Double-click to export          |
| ► reset                                | Reset Input                         | Double-click to export          |
| <ul> <li>pll_powerdown</li> </ul>      | Conduit                             | Double-click to export          |
| <ul> <li>tx_analogreset</li> </ul>     | Conduit                             | Double-click to export          |
| <ul> <li>tx_digitalreset</li> </ul>    | Conduit                             | Double-click to export          |
| <ul> <li>tx_ready</li> </ul>           | Conduit                             | xcvr_reset_control_0_tx_ready   |
| <ul> <li>pll_locked</li> </ul>         | Conduit                             | Double-click to export          |
| ■ pll_select                           | Conduit                             | xcvr_reset_control_0_pll_select |
| <ul> <li>tx_cal_busy</li> </ul>        | Conduit                             | Double-click to export          |
| <ul> <li>rx_analogreset</li> </ul>     | Conduit                             | Double-click to export          |
| <ul> <li>rx_digitalreset</li> </ul>    | Conduit                             | Double-click to export          |
| <ul> <li>nx_ready</li> </ul>           | Conduit                             | xcvr_reset_control_0_rx_ready   |
| <ul> <li>rx_is_lockedtodata</li> </ul> | Conduit                             | Double-click to export          |
| rx_cal_busy                            | Conduit                             | Double-click to export          |

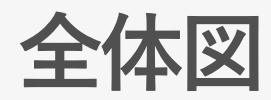

| Use  | Connections                                                                                                    | Name                                                                                                    | Description                                                                                                    | Export                                                                                                    | Clock     |
|------|----------------------------------------------------------------------------------------------------|----------------------------------------------------------------------------------------------------|----------------------------------------------------------------------------------------------------|----------------------------------------------------------------------------------------------------|-----------|
| ~    |                                                                                                    | ⊡ = clk_625m                                                                                                    | Clock Bridge Intel FPGA IP                                                                                                    |                                                                                                    |           |
|      | -                                                                                                    | ■ in_clk                                                                                                    | Clock Input                                                                                                    | clk_625m                                                                                                    | exported  |
| 6    |                                                                                                    | <ul> <li>out_clk</li> </ul>                                                                                                    | Clock Output                                                                                                    | Double-click to export                                                                                                    | clk_625m  |
|      |                                                                                                    | ⊟ =⊒ clk_100m                                                                                                    | Clock Bridge Intel FPGA IP                                                                                                    |                                                                                                    |           |
|      | D-                                                                                                    | ■ in_clk                                                                                                    | Clock Input                                                                                                    | clk_100m                                                                                                    | exported  |
|      |                                                                                                    | <ul> <li>out_clk</li> </ul>                                                                                                    | Clock Output                                                                                                    | Double-click to export                                                                                                    | clk_100m  |
|      |                                                                                                    | ⊟ =≣ tx_coreclk                                                                                                    | Clock Bridge Intel FPGA IP                                                                                                    |                                                                                                    |           |
| •    | $ \qquad \qquad \qquad \qquad \qquad \qquad \qquad \qquad \qquad \qquad \qquad \qquad \qquad \qquad \qquad \qquad \qquad \qquad \qquad$                    | <ul> <li>in_clk</li> </ul>                                                                                                    | Clock Input                                                                                                    | Double-click to export                                                                                                    | xcvr_na   |
|      |                                                                                                    | <ul> <li>out_clk</li> </ul>                                                                                                    | Clock Output                                                                                                    | tx_coreclk_out                                                                                                    | tx_corecl |
|      |                                                                                                    | □                                                                                                    | Clock Bridge Intel FPGA IP                                                                                                    |                                                                                                    |           |
| l °  |                                                                                                    | ► in_clk                                                                                                    | Clock Input                                                                                                    | Double-click to export                                                                                                    | xcvr_na   |
|      |                                                                                                    | - out_cik                                                                                                    | Clock Output                                                                                                    | rx_coreclk_out                                                                                                    | rx_corecl |
|      |                                                                                                    | le == reset_in_n                                                                                                    | Reset Bridge Intel FPGA IP                                                                                                    |                                                                                                    |           |
|      |                                                                                                    | ■ cik                                                                                                    | Clock Input                                                                                                    | Double-click to export                                                                                                    | CIK_100   |
|      |                                                                                                    | In_reset                                                                                                    | Reset Input                                                                                                    | reset_n                                                                                                    | [CIK]     |
|      |                                                                                                    |                                                                                                    | Reset Output                                                                                                    | Double-click to export                                                                                                    | [CIK]     |
|      |                                                                                                    |                                                                                                    | Gooduit                                                                                                    | Deuble eliek te evnert                                                                                                    |           |
|      |                                                                                                    | <ul> <li>tx_analogreset</li> <li>tx_digitalraset</li> </ul>                                                                                                    | Conduit                                                                                                    | Double-click to export                                                                                                    |           |
|      |                                                                                                    | <ul> <li>tx_uigitaireset</li> <li>tx_analogreset</li> </ul>                                                                                                    | Conduit                                                                                                    | Double-click to export                                                                                                    |           |
|      |                                                                                                    | <ul> <li>rx_analogreset</li> <li>rx_digitalreset</li> </ul>                                                                                                    | Conduit                                                                                                    | Double-click to export                                                                                                    |           |
|      |                                                                                                    | IX_angitan cset Ix_angitan cset                                                                                                    | Conduit                                                                                                    | Double-click to export                                                                                                    |           |
|      | ↓                                                                                                    | _ c_cal_busy                                                                                                    | Conduit                                                                                                    | Double-click to export                                                                                                    |           |
|      |                                                                                                    | ► tx serial clk0                                                                                                    | HSSI Serial Clock Input                                                                                                    | Double-click to export                                                                                                    |           |
|      | ↓↓↓↓↓↓↓↓↓↓↓↓↓↓↓↓↓↓↓↓↓↓↓↓↓↓↓↓↓↓↓↓↓↓↓↓                                                                                                    | rx_cdr_refclk0                                                                                                    | Clock Input                                                                                                    | Double-click to export                                                                                                    | clk 625   |
|      | ⊳o                                                                                                    | ■ tx_serial_data                                                                                                    | Conduit                                                                                                    | xcvr native a10.0 tx serial data                                                                                                    | ont_020   |
|      |                                                                                                    | rx serial data                                                                                                    | Conduit                                                                                                    | xcvr native a10 0 rx serial data                                                                                                    |           |
|      |                                                                                                    | rx_seriallpbken                                                                                                    | Conduit                                                                                                    | xcvr native a10 0 rx seriallpbk                                                                                                    |           |
|      |                                                                                                    | rx is lockedtoref                                                                                                    | Conduit                                                                                                    | Double-click to export                                                                                                    |           |
|      |                                                                                                    | rx is lockedtodata                                                                                                    | Conduit                                                                                                    | Double-click to export                                                                                                    |           |
| •    |                                                                                                    | tx coreclkin                                                                                                    | Clock Input                                                                                                    | Double-click to export                                                                                                    | xcvr na   |
| 0    | $\diamond \diamond   \diamond \phi   + \phi \phi   + \phi \phi   + \phi \phi \phi   + \phi \phi \phi \phi$                                                 | rx coreclkin                                                                                                    | Clock Input                                                                                                    | Double-click to export                                                                                                    | xcvr na   |
|      |                                                                                                    | - tx_clkout                                                                                                    | Clock Output                                                                                                    | Double-click to export                                                                                                    | xcvr nati |
|      |                                                                                                    | - rx clkout                                                                                                    | Clock Output                                                                                                    | Double-click to export                                                                                                    | xcvr nati |
|      | · · · · ·                                                                                                    | tx parallel data                                                                                                    | Conduit                                                                                                    | xcvr native a10 0 tx parallel d                                                                                                    | -         |
|      |                                                                                                    | ➡ tx datak                                                                                                    | Conduit                                                                                                    | xcvr native a10 0 tx datak                                                                                                    |           |
|      |                                                                                                    | unused_tx_parallel_data                                                                                                    | Conduit                                                                                                    | xcvr_native_a10_0_unused_tx_p                                                                                                    |           |
|      |                                                                                                    | rx_parallel_data                                                                                                    | Conduit                                                                                                    | xcvr native a10 0 rx parallel d                                                                                                    |           |
|      |                                                                                                    | <ul> <li>rx_datak</li> </ul>                                                                                                    | Conduit                                                                                                    | xcvr_native_a10_0_rx_datak                                                                                                    |           |
|      |                                                                                                    | rx_errdetect                                                                                                    | Conduit                                                                                                    | xcvr_native_a10_0_rx_errdetect                                                                                                    |           |
|      |                                                                                                    | rx disperr                                                                                                    | Conduit                                                                                                    | xcvr native a10 0 rx disperr                                                                                                    |           |
|      |                                                                                                    | rx runningdisp                                                                                                    | Conduit                                                                                                    | xcvr native a10 0 rx runningdisp                                                                                                    | ,         |
|      |                                                                                                    | rx patterndetect                                                                                                    | Conduit                                                                                                    | xcvr native a10 0 rx patternde                                                                                                    |           |
|      |                                                                                                    | <ul> <li>rx_syncstatus</li> </ul>                                                                                                    | Conduit                                                                                                    | xcvr_native_a10_0_rx_syncstatus                                                                                                    |           |
|      | ↓ ↓ ↓ ↓ ↓ ↓ ↓ ↓ ↓ ↓ ↓ ↓ ↓ ↓ ↓ ↓ ↓ ↓ ↓                                                                                                    | unused_rx_parallel_data                                                                                                    | Conduit                                                                                                    | Double-click to export                                                                                                    |           |
|      |                                                                                                    | rx_std_wa_patternalign                                                                                                    | Conduit                                                                                                    | xcvr_native_a10_0_rx_std_wa_p                                                                                                    |           |
|      |                                                                                                    | □ = xcvr_fpll_a10_0                                                                                                    | fPLL Intel Arria 10/Cyclone 10 FPG                                                                                                    |                                                                                                    |           |
| •    | $\bullet \bullet \bullet \bullet \bullet \bullet \bullet \bullet \bullet \bullet \bullet \bullet \bullet \bullet \bullet \bullet \bullet \bullet \bullet $ | pll_refclk0                                                                                                    | Clock Input                                                                                                    | Double-click to export                                                                                                    | clk_625   |
|      |                                                                                                    | pll_powerdown                                                                                                    | Conduit                                                                                                    | Double-click to export                                                                                                    |           |
|      |                                                                                                    | pll_locked                                                                                                    | Conduit                                                                                                    | Double-click to export                                                                                                    |           |
|      |                                                                                                    | tx_serial_clk                                                                                                    | HSSI Serial Clock Output                                                                                                    | Double-click to export                                                                                                    |           |
|      |                                                                                                    | pll_cal_busy                                                                                                    | Conduit                                                                                                    | Double-click to export                                                                                                    |           |
|      |                                                                                                    | 🗆 🖶 xcvr_reset_control_0                                                                                                    | Transceiver PHY Reset Controlle                                                                                                    |                                                                                                    |           |
| 0    |                                                                                                    | alaali                                                                                                    | Clock Input                                                                                                    | Double-click to export                                                                                                    | clk 100   |
| 10 C | · · · · · · · · · · · · · · · · · · ·                                                                                                    | - CIUCK                                                                                                    |                                                                                                    |                                                                                                    |           |
|      | • • • • • • • • • • • • • • • • • • • •                                                                                                    | reset                                                                                                    | Reset Input                                                                                                    | Double-click to export                                                                                                    | _         |
|      |                                                                                                    | ► reset<br>► pll_powerdown                                                                                                    | Reset Input<br>Conduit                                                                                                    | Double-click to export<br>Double-click to export                                                                                                    | _         |
|      | • • • • • • • • • • • • • • • • • • •                                                                                                    | <ul> <li>First</li> <li>Pil_powerdown</li> <li>tx_analogreset</li> </ul>                                                                                                    | Reset input<br>Conduit<br>Conduit                                                                                                    | Double-click to export<br>Double-click to export<br>Double-click to export                                                                                                    | _         |
|      | • • • • • • • • • • • • • • • • • • •                                                                                                    | <ul> <li>clock</li> <li>reset</li> <li>pll_powerdown</li> <li>tx_analogreset</li> <li>tx_digitalreset</li> </ul>                                                                                                    | Reset Input<br>Conduit<br>Conduit<br>Conduit                                                                                                    | Double-click to export<br>Double-click to export<br>Double-click to export<br>Double-click to export                                                                                                    |           |
|      | •                                                                                                    | <ul> <li>clock</li> <li>reset</li> <li>pll_powerdown</li> <li>tx_analogreset</li> <li>tx_digitaireset</li> <li>tx_ready</li> </ul>                                                                                                    | Reset Input<br>Conduit<br>Conduit<br>Conduit<br>Conduit                                                                                                    | Double-click to export<br>Double-click to export<br>Double-click to export<br>Double-click to export<br>xcvr_reset_control_0_tx_ready                                                                                                    |           |
|      |                                                                                                    | <ul> <li>clock</li> <li>reset</li> <li>pll_powerdown</li> <li>bc_analogreset</li> <li>tc_digitalreset</li> <li>bc_ready</li> <li>pll_locked</li> </ul>                                                                                                    | Reset Input<br>Conduit<br>Conduit<br>Conduit<br>Conduit<br>Conduit                                                                                         | Double-click to export<br>Double-click to export<br>Double-click to export<br>Double-click to export<br>xcvr_reset_control_0_tx_ready<br>Double-click to export                                                                                                    |           |
|      |                                                                                                    | <ul> <li>clock</li> <li>reset</li> <li>pll_powerdown</li> <li>tx_analogreset</li> <li>tx_digitalreset</li> <li>tx_ready</li> <li>pll_locked</li> <li>pll_select</li> </ul>                                                                                            | Reset Input<br>Conduit<br>Conduit<br>Conduit<br>Conduit<br>Conduit<br>Conduit                                                                              | Double-click to export<br>Double-click to export<br>Double-click to export<br>Double-click to export<br>xcvr_reset_control_0_tx_ready<br>Double-click to export<br>xcvr_reset_control_0_plil_select                                                                                                    |           |
|      |                                                                                                    | <ul> <li>clock</li> <li>reset</li> <li>pll_powerdown</li> <li>tx_analogreset</li> <li>tx_digitalreset</li> <li>tx_ready</li> <li>pll_locked</li> <li>pll_select</li> <li>tx_cal_busy</li> </ul>                                                                       | Reset Input<br>Conduit<br>Conduit<br>Conduit<br>Conduit<br>Conduit<br>Conduit<br>Conduit                                                                   | Double-click to export<br>Double-click to export<br>Double-click to export<br>Double-click to export<br>xcvr_reset_control_0_tx_ready<br>Double-click to export<br>xcvr_reset_control_0_pll_select<br>Double-click to export                                                                             |           |
|      |                                                                                                    | <ul> <li>clock</li> <li>reset</li> <li>pll_powerdown</li> <li>tx_analogreset</li> <li>tx_ready</li> <li>pll_locked</li> <li>pll_select</li> <li>tx_ca_analogreset</li> </ul>                                                                                          | Reset Input<br>Conduit<br>Conduit<br>Conduit<br>Conduit<br>Conduit<br>Conduit<br>Conduit<br>Conduit                                                        | Double-click to export<br>Double-click to export<br>Double-click to export<br>Double-click to export<br>xcvr_reset_control_0_tx_ready<br>Double-click to export<br>xcvr_reset_control_0_pll_select<br>Double-click to export<br>Double-click to export                                                   |           |
|      |                                                                                                    | <ul> <li>clock</li> <li>clock</li> <li>reset</li> <li>pll_powerdown</li> <li>banalogreset</li> <li>b_ready</li> <li>pll_locked</li> <li>pll_select</li> <li>b_realbusy</li> <li>rx_analogreset</li> <li>rx_digitaireset</li> </ul>                                    | Reset Input<br>Conduit<br>Conduit<br>Conduit<br>Conduit<br>Conduit<br>Conduit<br>Conduit<br>Conduit<br>Conduit                                             | Double-click to export<br>Double-click to export<br>Double-click to export<br>Double-click to export<br>xcvr_reset_control_0_tx_ready<br>Double-click to export<br>xcvr_reset_control_0_pll_select<br>Double-click to export<br>Double-click to export                                                   |           |
|      |                                                                                                    | <ul> <li>clock</li> <li>reset</li> <li>pll_powerdown</li> <li>tx_analogreset</li> <li>tx_digitalreset</li> <li>tx_ready</li> <li>pll_locked</li> <li>pll_select</li> <li>tx_cal_busy</li> <li>rx_analogreset</li> <li>rx_digitalreset</li> <li>rx_ready</li> </ul>    | Reset Input<br>Conduit<br>Conduit<br>Conduit<br>Conduit<br>Conduit<br>Conduit<br>Conduit<br>Conduit<br>Conduit<br>Conduit<br>Conduit                       | Double-click to export<br>Double-click to export<br>Double-click to export<br>Double-click to export<br>xcvr_reset_control_0_tx_ready<br>Double-click to export<br>xcvr_reset_control_0_pli_select<br>Double-click to export<br>Double-click to export<br>xcvr_reset_control_0_rx_ready                  |           |
|      |                                                                                                    | <ul> <li>clock</li> <li>reset</li> <li>pll_powerdown</li> <li>tx_analogreset</li> <li>tx_ready</li> <li>pll_locked</li> <li>pll_select</li> <li>tx_cal_busy</li> <li>rx_analogreset</li> <li>rx_digitalreset</li> <li>rx_ready</li> <li>rx_is_lockedtodata</li> </ul> | Reset Input<br>Conduit<br>Conduit<br>Conduit<br>Conduit<br>Conduit<br>Conduit<br>Conduit<br>Conduit<br>Conduit<br>Conduit<br>Conduit<br>Conduit<br>Conduit | Double-click to export<br>Double-click to export<br>Double-click to export<br>Double-click to export<br>xcvr_reset_control_0_tx_ready<br>Double-click to export<br>Double-click to export<br>Double-click to export<br>Double-click to export<br>xcvr_reset_control_0_rx_ready<br>Double-click to export |           |

### Generate HDL

#### ● Generate HDL を実行し、Synthesis 用デザイン、Simulation 用デザインを 生成します。 👃 Generation $\times$

Platform Designer - xcvr\_sample (C:¥sample)

| <u>F</u> ile <u>E</u> dit <u>S</u> ystem | <u>G</u> enerate <u>∨</u> iew <u>T</u> ools <u>H</u> elp |        |
|------------------------------------------|----------------------------------------------------------|--------|
| System View                              | Generate HDL                                             | Interf |
| System: xcyr sam                         | Generate Testbench System                                |        |
| cystem: xovi_sum                         | Generate Example Design 🕨                                |        |
|                                          | Show Instantiation Template                              | es     |

|                                                                                                    | 1                |
|----------------------------------------------------------------------------------------------------|------------------|
| Synthesis                                                                                                    |                  |
| Synthesis files are used to compile the system in a Quartus Prime project.                                                                                                    |                  |
| Create HDL design files for synthesis Verilog 🔽 👞                                                                                                    |                  |
| Create timing and resource estimates for each IP in your system to be used with third-party EDA synthesis tools.                                                                                                    |                  |
| Create block symbol file (.bsf)                                                                                                    |                  |
| IP-XACT                                                                                                    |                  |
| Generate IP Core Documentation                                                                                                    |                  |
| Simulation                                                                                                    |                  |
| The simulation model contains generated HDL files for the simulator, and may include simulation-only features                                                                                                    |                  |
| Simulation scripts for this component will be generated in a vendor-specific sub-directory in the specified output directory                                                                                                    |                  |
| Follow the guidance in the generated simulation scripts about how to structure your design's simulation scripts and how to use the <i>ip-setup-simulation</i> and <i>ip-make-simscript</i> command-line utilities to compile all of the files needed for simulating all of the IP in your design. | → 共に Verilog を選択 |
| Select the simulators for which simulation scripts will be generated. If no simulators are selected, simulation scripts will be generated for all simulators.                                                                                                    |                  |
| ModelSim                                                                                                    |                  |
| □ VCS-MX                                                                                                    |                  |
| □vcs                                                                                                    |                  |
| Riviera-PRO                                                                                                    |                  |
| □ Xcellum                                                                                                    |                  |
| Output Directory                                                                                                    |                  |
| Clear output directories for selected generation targets.                                                                                                    |                  |
| Parallel IP Generation                                                                                                    |                  |
| If you select this option, Platform Designer performs IP generation with the number of processors defined in the Intel Quartus<br>Prime parallel compilation settings (Assignments->Settings->Compilation Process Settings).                                                                      |                  |
| ☑ Use multiple processors for faster IP generation (when available).                                                                                                    |                  |
| Generate Cancel                                                                                                    |                  |

#### MA

### **Generate testbench System**

# Generate HDL を実行後、Generate Testbench Systemを実行し、テストベンチを生成します。

。作成した xcvr\_sample.v を dut として、クロック、リセットの BFM が接続されたテスト ベンチが生成されます。

| Platfarma Day          |                           | un annula (CiVaan                  | a a la Vueru |
|------------------------|---------------------------|------------------------------------|--------------|
| File Edit System       | Generate                  | View Tools Help                    | npie≠xcv     |
| Till Euler System View | Generate F                |                                    | Interfaces   |
| System: xcvr_sam       | Generate T                | estbench System                    | Interfaces   |
| Q Q = .                | Generate E<br>Show Instar | Example Design   ntiation Template | es 🔲 Hidi    |
| <b>∔</b> Use           | Co                        | nnections                          |              |

| Generation     Testbench System     The testbench system is a new Platform Designer system that instantiates the original system, add                                                                                                    | BFM は、クロック、リセットの<br>み接続するので、Simple, BFMs<br>for clocks and resets を選択 |
|----------------------------------------------------------------------------------------------------|-----------------------------------------------------------------------|
| Once generated, the bus functional models can interact with the system in the simulator. Create testbench Platform Designer system: Create testbench simulation model: Verilog                                                                                                    |                                                                       |
| Output Directory     Clear output directories for selected generation targets.     Testbench:     C:/sample/xcvr_sample_tb/                                                                                                    |                                                                       |
| <ul> <li>Parallel IP Generation</li> <li>If you select this option, Platform Designer performs IP generation with the number of processors of Prime parallel compilation settings (Assignments-&gt;Settings-&gt;Compilation Process Settings).</li> <li>Use multiple processors for faster IP generation (when available).</li> </ul> | defined 生成フォルダを設定                                                     |
|                                                                                                    | Generate Cancel                                                       |

### Generate 結果

● Generate 後、下記のようにフォルダが生成されます。

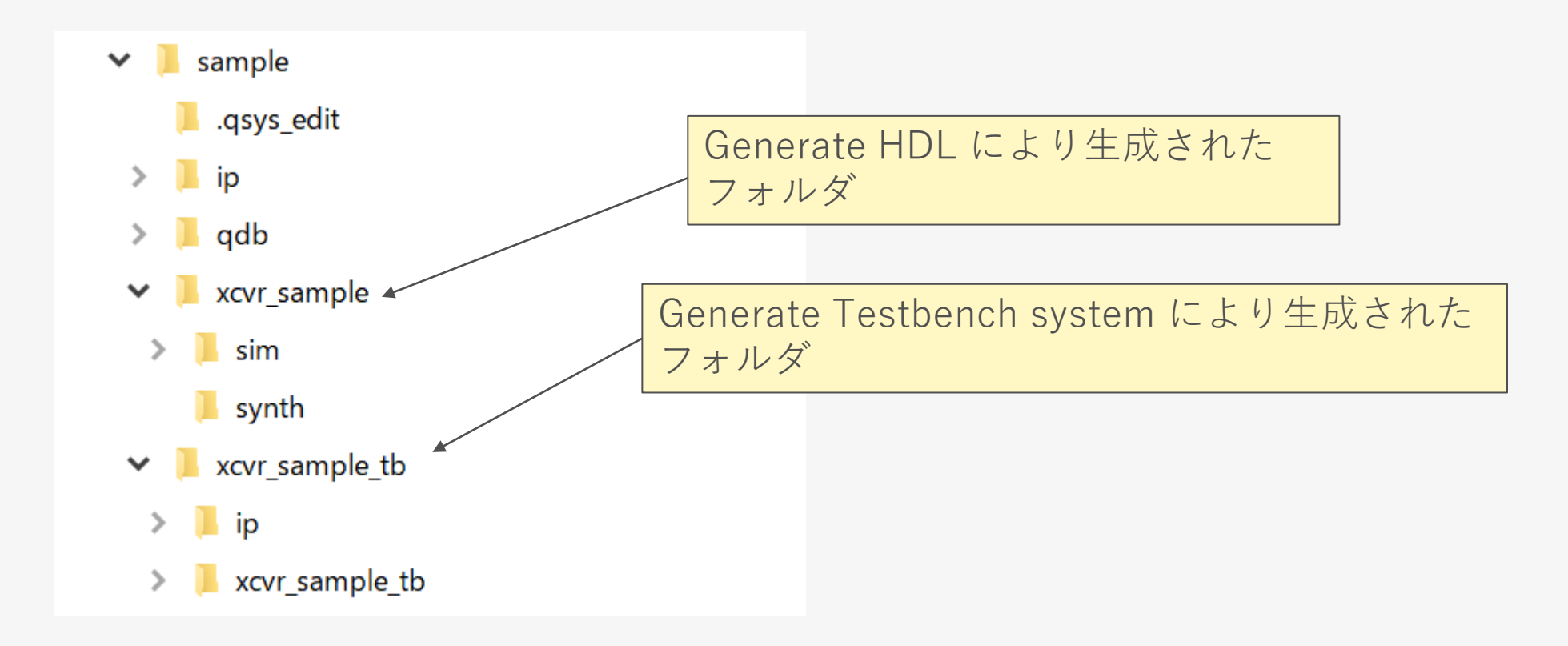

### 論理シミュレーション

参考ファイル:xcvr\_sample\_tb.v

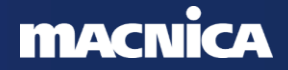

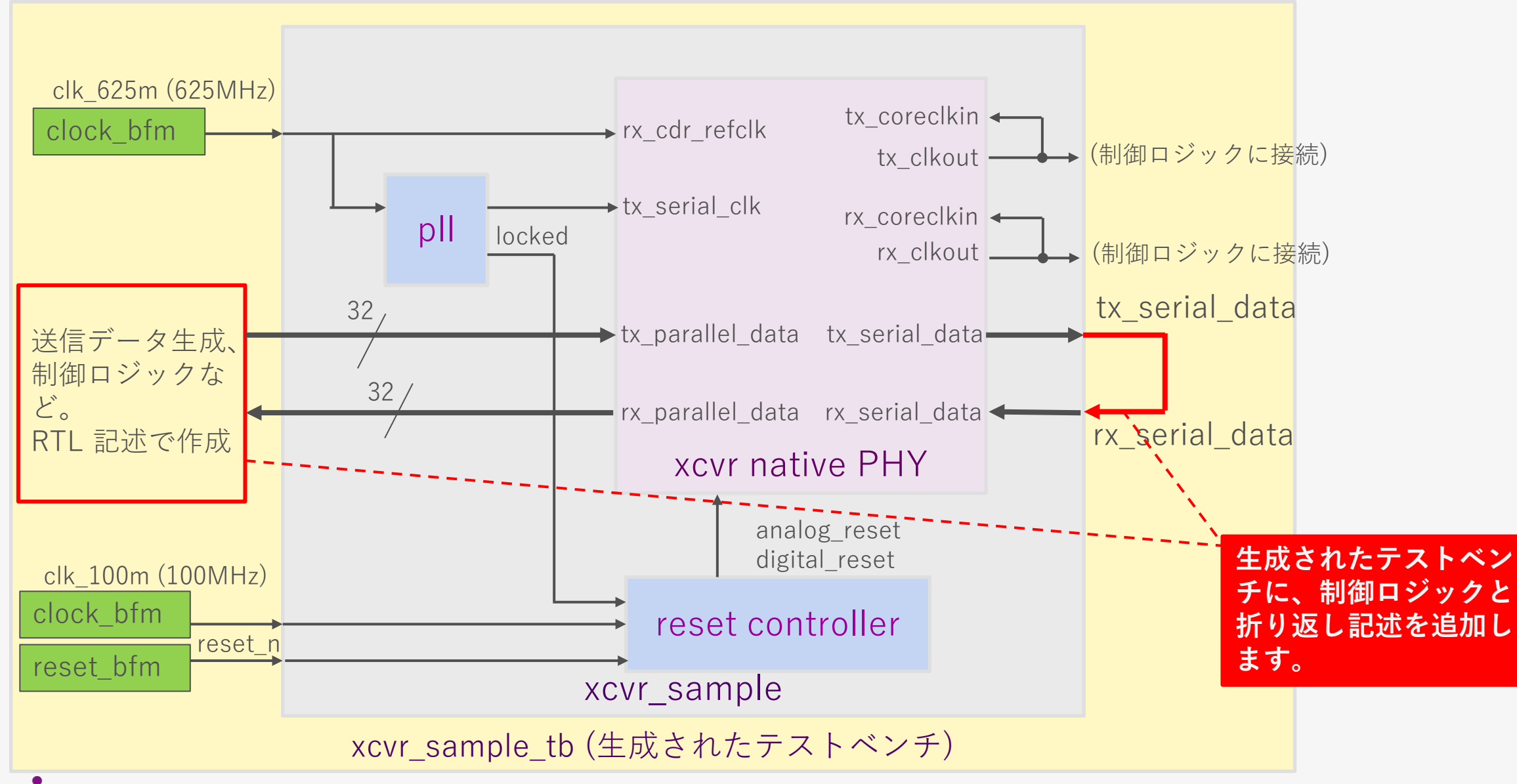

#### nacnica

生成されたテストベンチを編集します。

。xcvr\_sample\_tb.v を編集します(下図)。

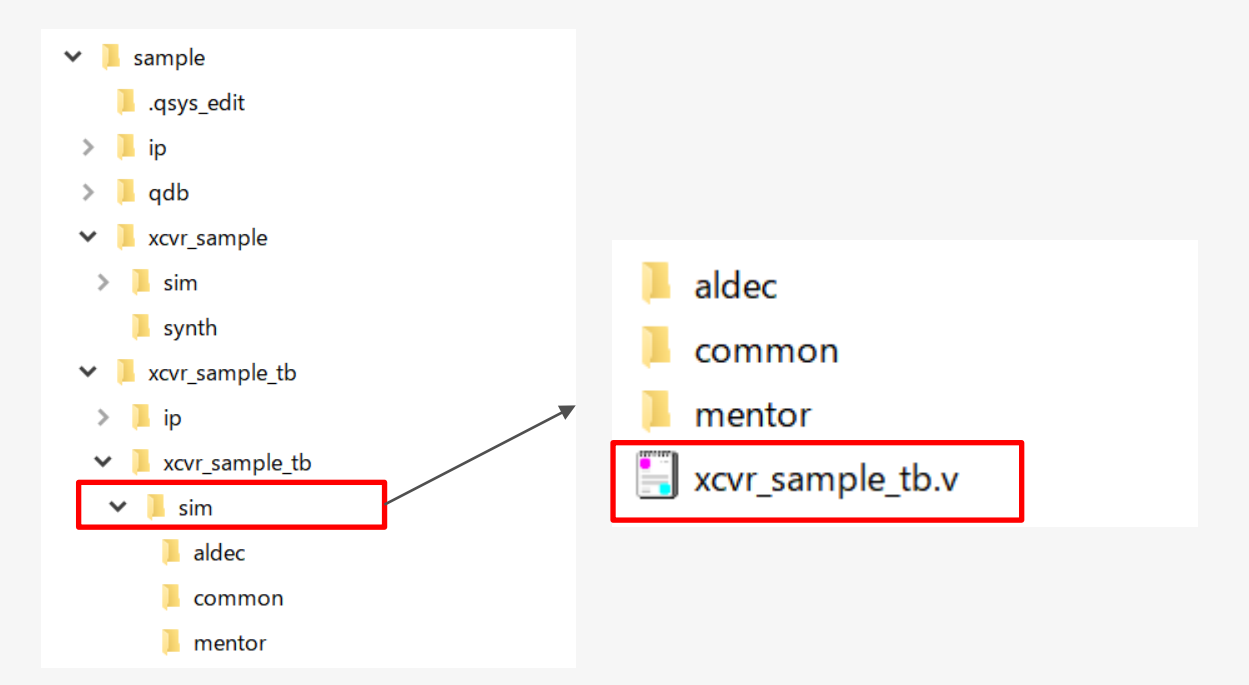

sample¥xcvr\_sample\_tb¥xcvr\_sample\_tb¥sim フォルダ内にあります。

編集後の xcvr\_sample\_tb.v を添付していますのでご参照ください。変更内容の説明は次頁以降になります。

### クロック BFM に周波数値を設定します (赤枠部分を追記します)

xcvr\_sample\_inst\_clk\_100m\_bfm\_ip #(.CLOCK\_RATE (100000000)) xcvr\_sample\_inst\_clk\_100m\_bfm (~ .clk (xcvr\_sample\_inst\_clk\_100m\_bfm\_clk\_clk) // output, width = 1, clk.clk~ );~

xcvr\_sample\_inst\_clk\_625m\_bfm\_ip #(.CLOCK\_RATE (625000000)) xcvr\_sample\_inst\_clk\_625m\_bfm (
 .clk (xcvr\_sample\_inst\_clk\_625m\_bfm\_clk\_clk) // output, width = 1, clk.clk

xcvr\_sample\_inst\_reset\_n\_bfm\_ip xcvr\_sample\_inst\_reset\_n\_bfm (

| ~   | . reset | (xcvr_sample | e_inst_res | set_n_bfm_ | _reset_ı | reset), | // | output, | width = $1$ , | reset.reset_n | 2 |
|-----|---------|--------------|------------|------------|----------|---------|----|---------|---------------|---------------|---|
| ^   | .clk    | (xcvr_sample | e_inst_cl  | (_100m_bfn | n_clk_c  | lk)     | // | input,  | width = $1$ , | clk.clk↩      |   |
| ):< | 1       |              |            |            |          |         |    |         |               |               |   |

| 使田                                                                                                    | する信号を宣言 します                                                                                                    |
|----------------------------------------------------------------------------------------------------|----------------------------------------------------------------------------------------------------|
| (下                                                                                                    | 記を追加します)                                                                                                    |
| wire<br>wire                                                                                                    | xcvr_rx_clk ;↔<br>xcvr_tx_clk ;↔                                                                                                    |
| wire<br>wire<br>wire[31:0]<br>wire[3:0]<br>wire[91:0]<br>wire[3:0]<br>wire[3:0]<br>wire[3:0]<br>wire[3:0]<br>wire[3:0]<br>wire[3:0]<br>wire[3:0]<br>wire<br>wire<br>wire<br>wire<br>wire | <pre>xcvr_tx_serial_data ;<br/>xcvr_rx_serial_data ;<br/>xcvr_rx_seriallpbken ;<br/>xcvr_tx_parallel_data ;<br/>xcvr_tx_parallel_data ;<br/>xcvr_tx_parallel_data_unused ;<br/>xcvr_rx_parallel_data ;<br/>xcvr_rx_parallel_data ;<br/>xcvr_rx_data_k ;<br/>xcvr_rx_errdetect ;<br/>xcvr_rx_errdetect ;<br/>xcvr_rx_nuningdisp ;<br/>xcvr_rx_patterndetect ;<br/>xcvr_rx_syncstatus ;<br/>xcvr_rx_std_wa_patternalign ;<br/>xcvr_reset_tx_ready ;<br/>xcvr_reset_rx_ready ; </pre> |
| wire<br>reg [1:0]<br>wire<br>reg [3:0]<br>wire<br>reg [31:0]<br>wire[31:0]<br>reg [1:0]<br>wire<br>reg [1:0]<br>wire<br>reg [9:0]                                                        | <pre>s_rx_no_err ; </pre> s_xcvr_reset_rx_ready_2r ;  s_xcvr_rx_ready ;  s_aligned_cnt ;  s_rx_patterndetect_latched ;  s_rx_aligned_status ;  s_xcvr_rx_parallel_data_0th ;  rx_dataout_32b ;  s_xcvr_reset_tx_ready_2r ;  s_xcvr_tx_ready ;  s_rx_aligned_status_2r ;  s_rx_aligned_status_txclk ;                                                                                                    |

 インスタンス部に信号を接続します (赤枠部分を追記します)。

| xcvr         | _sample xcvr_sample_inst (<                                        |                                             |
|--------------|--------------------------------------------------------------------|---------------------------------------------|
| ^            | .clk_100m_clk                                                      | (xcvr_sample_inst_clk_100m_bfm_clk_clk),    |
| ^            | .clk_625m_clk                                                      | (xcvr_sample_inst_clk_625m_bfm_clk_clk),    |
| ^            | . reset_n_reset_n                                                  | (xcvr_sample_inst_reset_n_bfm_reset_reset), |
| ^            | .rx_coreclk_out_clk                                                | (xcvr_rx_clk),                              |
| ^            | .tx_corec k_out_c k                                                | (xcvr_tx_clk),                              |
| <u>^</u>     | .xcvr_native_a10_0_rx_datak_rx_datak                               | (xcvr_rx_data_k),                           |
| ^            | .xcvr_native_a10_0_rx_disperr_rx_disperr                           | (xcvr_rx_disperr),                          |
| ^            | .xcvr_native_a10_0_rx_errdetect_rx_errdetect                       | (xcvr_rx_errdetect),                        |
| ^            | .xcvr_native_a10_0_rx_parallel_data_rx_parallel_data               | (xcvr_rx_parallel_data),                    |
| ^            | .xcvr_native_a10_0_rx_patterndetect_rx_patterndetect               | (xcvr_rx_patterndetect),                    |
| <sup>^</sup> | .xcvr_native_a10_0_rx_runningdisp_rx_runningdisp                   | (xcvr_rx_runningdisp),                      |
| ^            | .xcvr_native_a10_0_rx_serial_data_rx_serial_data                   | (xcvr_rx_serial_data),                      |
| 2            | .xcvr_native_a10_0_rx_seriallpbken_rx_seriallpbken                 | (xcvr_rx_seriallpbken),                     |
| <u>^</u>     | .xcvr_native_a10_0_rx_std_wa_patternalign_rx_std_wa_patternalign   | (xcvr_rx_std_wa_patternalign),              |
| ^            | .xcvr_native_a10_0_rx_syncstatus_rx_syncstatus                     | (xcvr_rx_syncstatus),                       |
| <sup>^</sup> | .xcvr_native_a10_0_tx_datak_tx_datak                               | (xcvr_tx_data_k),                           |
| 2            | .xcvr_native_a10_0_tx_parallel_data_tx_parallel_data               | (xcvr_tx_parallel_data),                    |
| 2            | .xcvr_native_a10_0_tx_serial_data_tx_serial_data                   | (xcvr_tx_serial_data),                      |
| 2            | .xcvr_native_a10_0_unused_tx_parallel_data_unused_tx_parallel_data | (xcvr_tx_parallel_data_unused),             |
| 2            | .xcvr_reset_control_0_pll_select_pll_select                        | (xcvr_reset_control_0_pll_select),          |
| 2            | .xcvr_reset_control_0_rx_ready_rx_ready                            | (xcvr_reset_rx_ready),                      |
| 2            | .xcvr_reset_control_0_tx_ready_tx_ready                            | (xcvr_reset_tx_ready)                       |
| ^            | );↩                                                                |                                             |

● ループバック記述、および固定値 設定の記述をします(下記を追加 します)。 assign xcvr\_rx\_serial\_data = xcvr\_tx\_serial\_data ;~ assign xcvr\_tx\_parallel\_data\_unused = 92'd0 ;~ assign xcvr\_reset\_control\_0\_pll\_select = 1'b0 ;~ assign xcvr rx seriallpbken = 1'b0 ;↔ assign xcvr\_rx\_std\_wa\_patternalign = 1'b0 ;↔ //////////////////////////////////// //// alignment pattern ////~ wire[31:0] s\_align\_pattern\_32b = 32'hbcbcbc1c;~ wire[3:0] s align pattern k 4b = 4'hF;

・アライメント用パターン
・8'hbc and k = 1 のときが、K28.5 に対応するパターン
※このパターンは、K28.5 が 4 byte 中 3 byte 存在

### ● 受信側の動作を記述します(下記を追加します)。

///// rx alignment check ///~

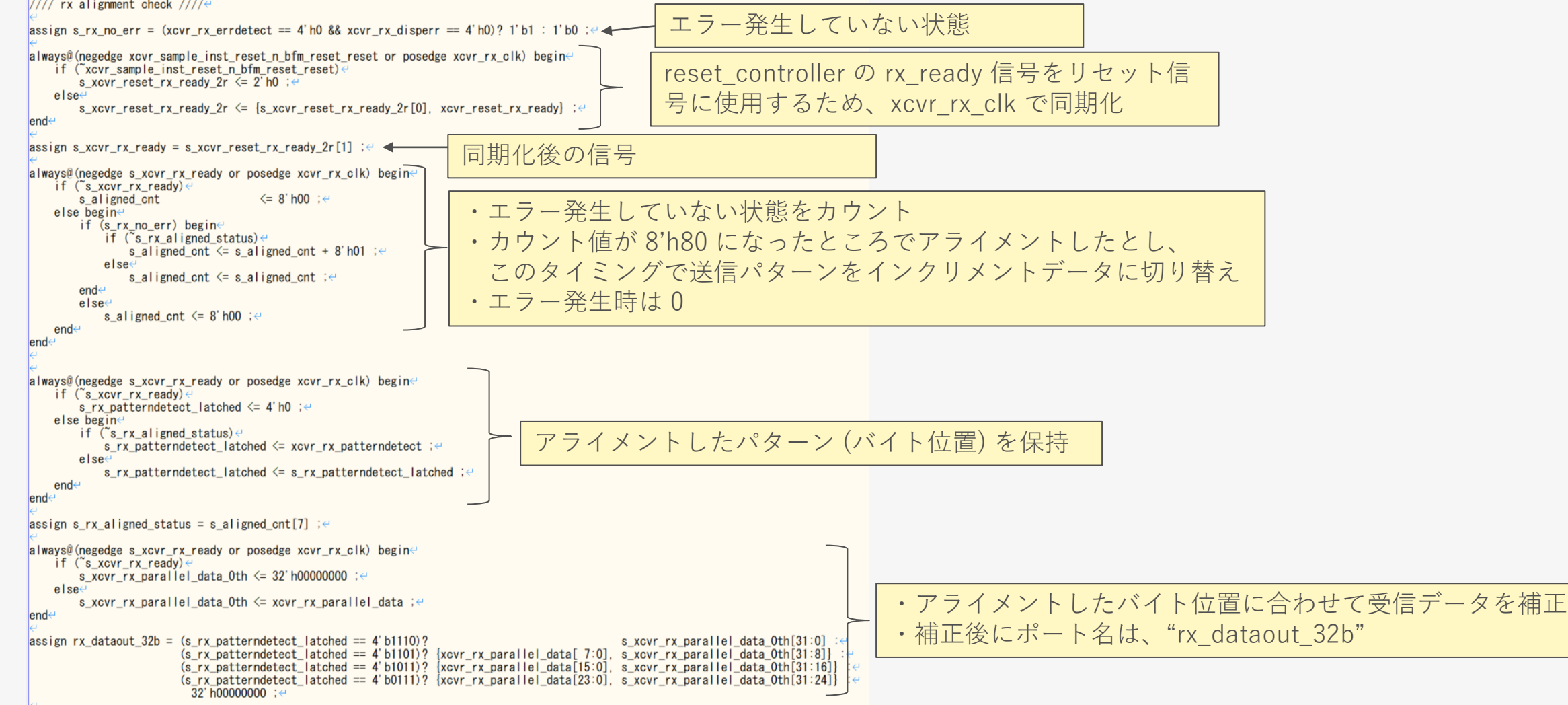

#### ● 送信側の動作を記述します(下記を追加します)。

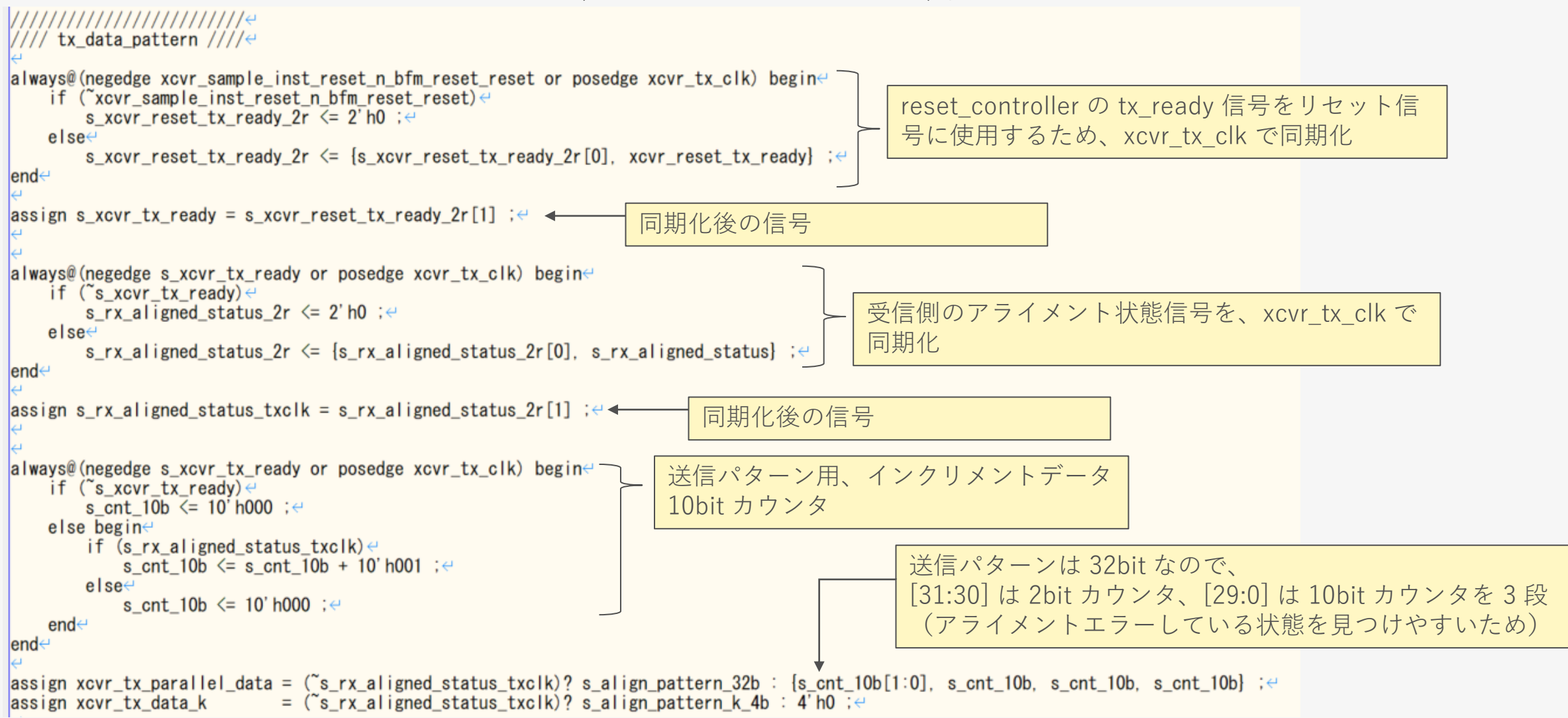

## Simulation 実行

- Simulation を実行します。 以下、Questa 使用時の手順を記します。
  - 。 Questa で下記フォルダに移動後、各コマンドを実行してください。
    - File  $\rightarrow$  Change Directory

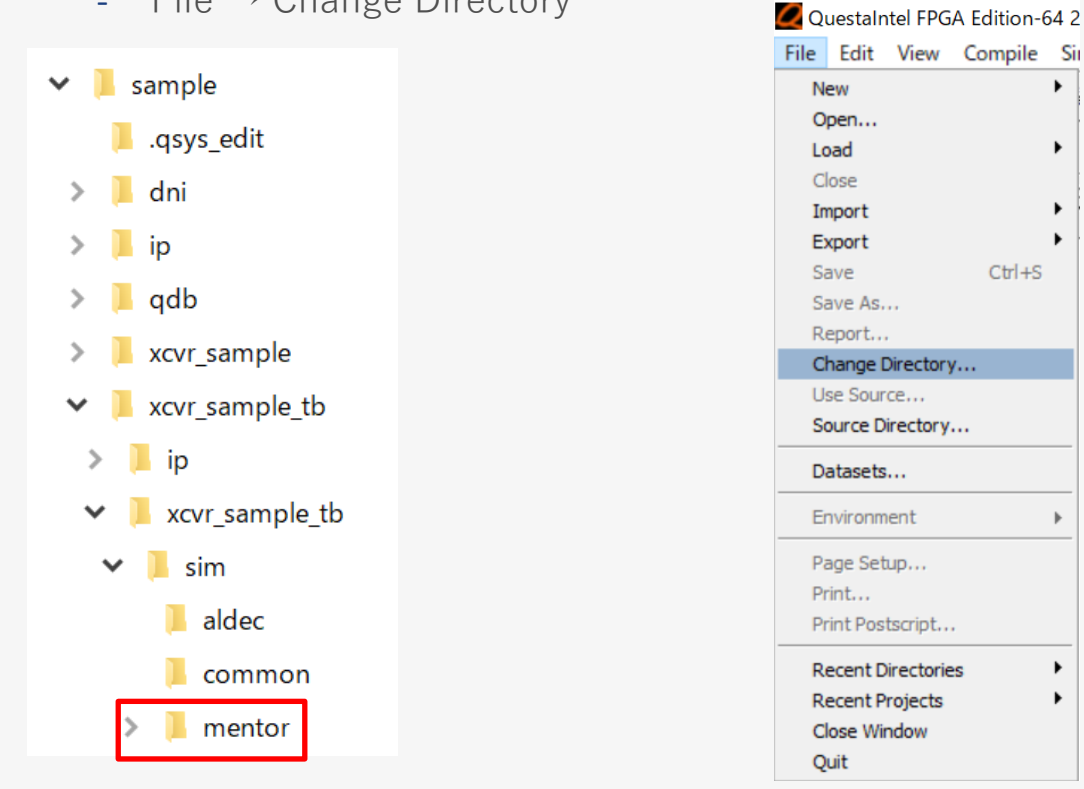

Simulation 手順は、User Guide の "Custom Simulation Scripts" の手順を記していますが、 他の方法を実行していただいても問題ありません。

Intel<sup>®</sup> Arria<sup>®</sup> 10 Transceiver PHY User Guide

- 2.10.3.2. Custom Simulation Scripts

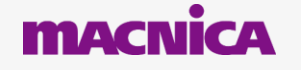

٠

Ctrl+S

## Simulation 実行

• Transcript window で、"do msim\_setup.tcl" と入力してください。

#### 🖳 Transcript 💳

cd C:/sample/xcvr\_sample\_tb/xcvr\_sample\_tb/sim/mentor
# reading modelsim.ini
Questa>do msim\_setup.tcl

Transcript window で、"ld\_debug" と入力してください。

#### Questa> ld\_debug

• Transcript window で、"log -r /\*" と入力してください (波形表示のため)。

#### VSIM 5> log -r /\*

。 Transcript window で、"run 30 us" と入力してください (simulation が 30 us 実行されます)。

#### VSIM 6> run 30us

。 simulation実行後、"add wave -radix hexadecimal \*" と入力します。

```
VSIM 7> add wave -radix hexadecimal *
```

Wave 画面で波形を確認します。

### Simulation 実行結果

● Simulation 結果を確認します。

#### Wave

File Edit View Add Format Tools Bookmarks Window Help

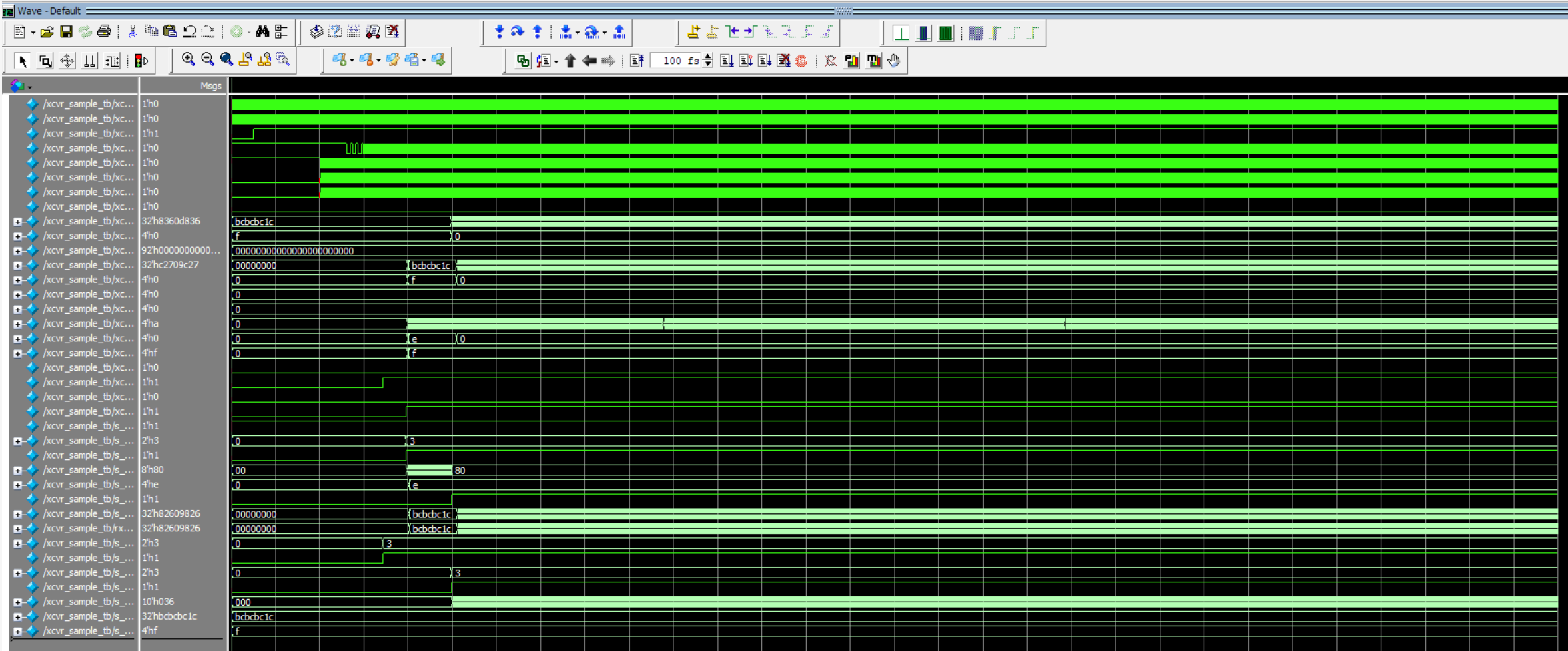

### Simulation 実行結果 アライメント補正後の出力 (rx\_dataout\_32b)

● rx\_dataout\_32b の波形を確認します。

アライメント補正後の出力、"rx\_dataout\_32b" を確認

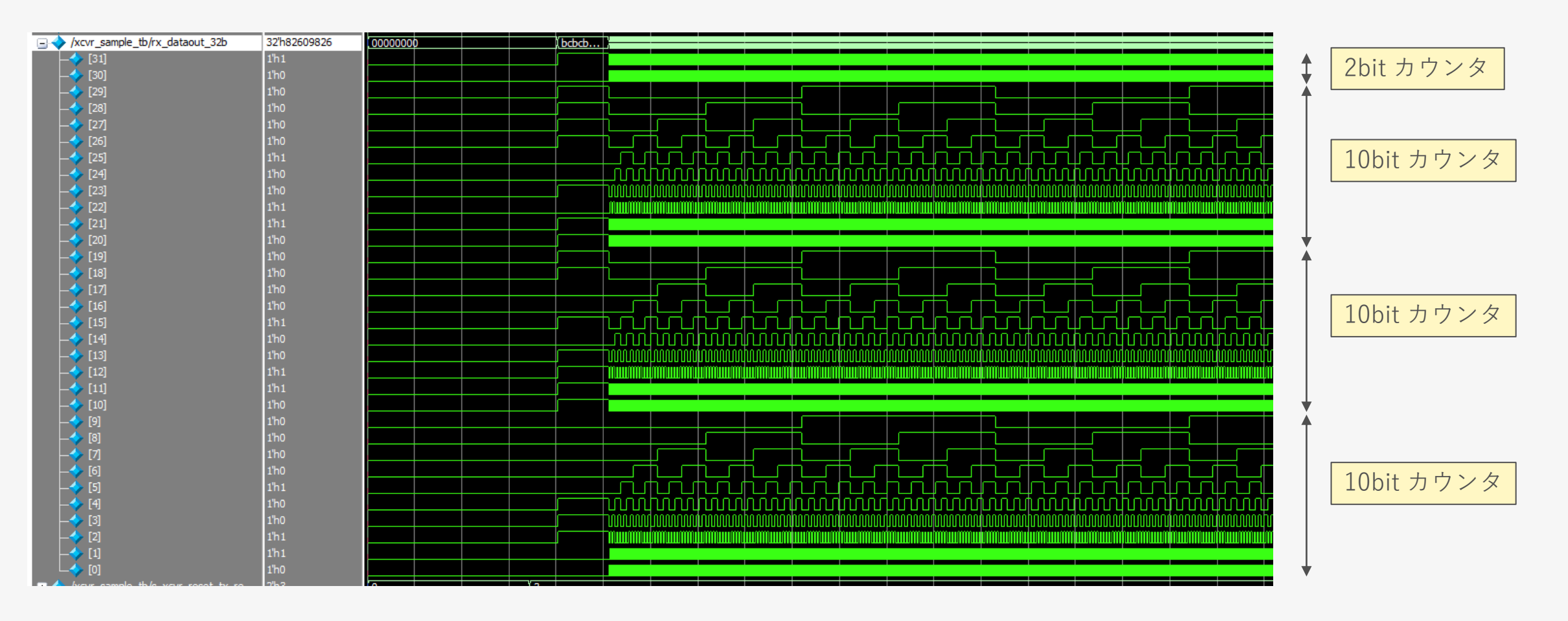

データパターンを 10bit カウンタとしているので、バ イトアラインメントエラーが検出しやすくなります。

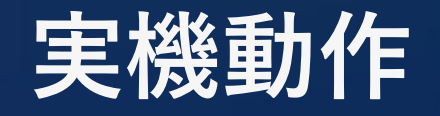

### 参考ファイル: xcvr\_sample\_top.qar

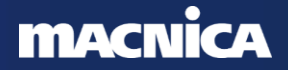

## Top デザイン作成

- 実機確認用の top ファイルは、前節で生成したテストベンチ (xcvr\_sample\_tb.v)を流用します。
- xcvr\_sample\_tb.v をプロジェクトフォルダにコピーして、 xcvr\_sample\_top.v という名称にしてください。
  - 。そのファイルを Quartus のプロジェクトの top デザインとしてください。
- 次頁からの記載のとおり、RTL を変更してください。

編集後の xcvr\_sample\_top.v を添付していますのでご参照ください。変更内容の説明は次頁以降に なります。 また、プロジェクトー式 (xcvr\_sample\_top.qar) も添付しています。

### xcvr\_sample\_top.v の編集

● 入出力ポート宣言を追加します。

● また、不要な部分をコメントアウトします。

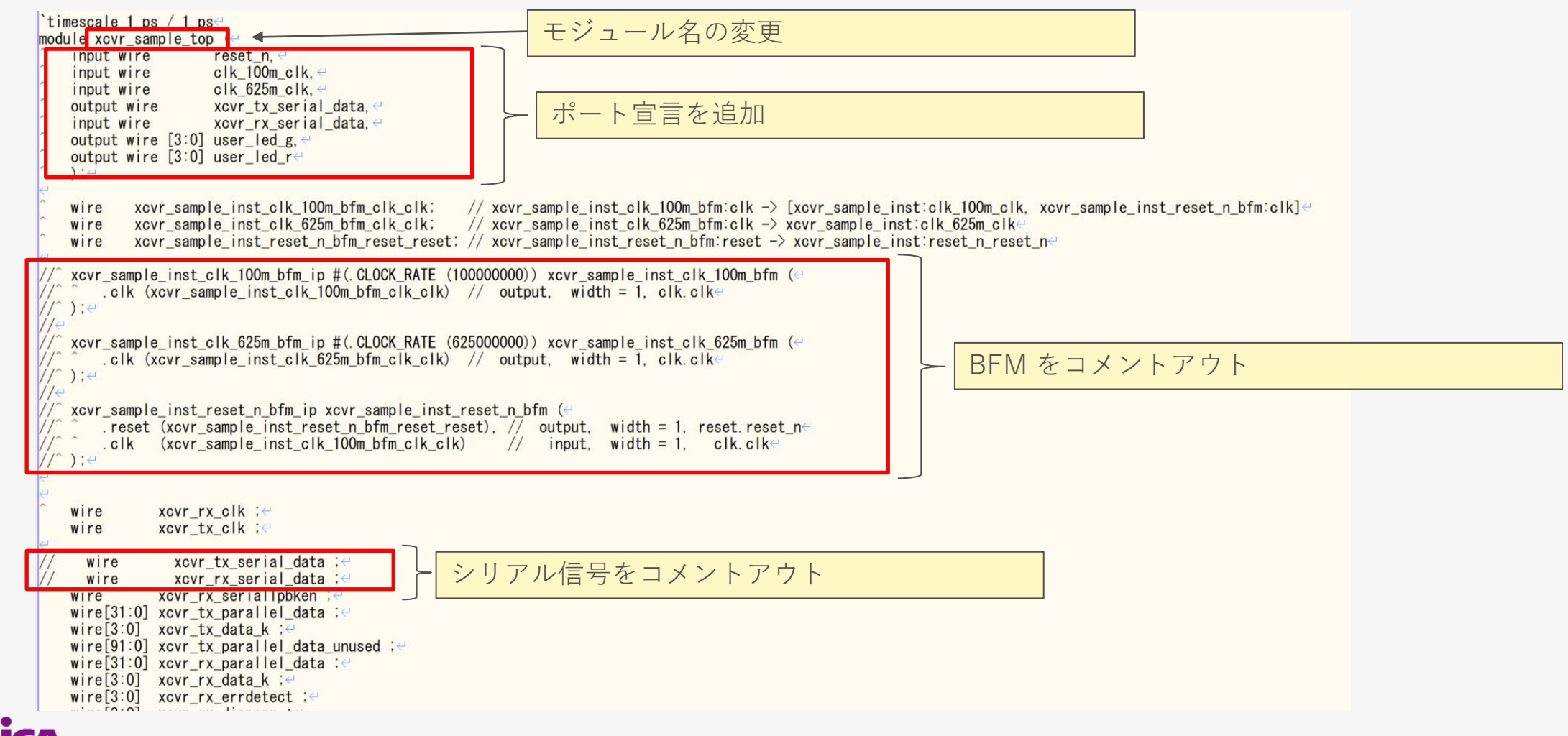

### xcvr\_sample\_top.v の編集

### ● クロック、リセット、rx dataout を接続します。

#### wire[3:0] led\_a;↔ wire[3:0] led\_b;↔ assign xcvr\_sample\_inst\_clk\_100m\_bfm\_clk\_clk = clk 100m clk; assign xcvr\_sample\_inst\_clk\_625m\_bfm\_clk\_clk = clk\_625m\_clk;~ assign xcvr\_sample\_inst\_reset\_n\_bfm\_reset\_reset = reset\_n;^ アサイン assign led\_a[0] = (rx\_dataout\_32b[ 3: 0] == 4'h0)? 1'b1 : 1'b0 assign led\_a[1] = (rx\_dataout\_32b[ 7: 4] == 4'h0)? 1'b1 : 1'b0 ;~ assign led\_a[2] = (rx\_dataout\_32b[11: 8] == 4'h0)? 1'b1 : 1'b0 ;~ assign led\_a[3] = (rx\_dataout\_32b[15:12] == 4'h0)? 1'b1 : 1'b0 ;~ assign led\_b[0] = (rx\_dataout\_32b[19:16] == 4'h0)? 1'b1 : 1'b0 ;~ assign led\_b[1] = (rx\_dataout\_32b[23:20] == 4'h0)? 1'b1 : 1'b0 ;~ assign led\_b[2] = (rx\_dataout\_32b[27:24] == 4'h0)? 1'b1 : 1'b0 ;~ assign led\_b[3] = (rx\_dataout\_32b[31:28] == 4'h0)? 1'b1 : 1'b0 ;~ assign user\_led\_r[0] = led\_a[0]; $\leftarrow$ assign user\_led\_r[1] = led\_a[1]; wire 信号を介して接続する assign user\_led\_r[2] = led\_a[2] assign user led r[3] = led a[3]assign user\_led\_g[0] = led\_b[0] assign user\_led\_g[1] = led\_b[1]; assign user\_led\_g[2] = led\_b[2]; assign user\_led\_g[3] = led\_b[3]; xcvr\_sample xcvr\_sample\_inst ( .clk 100m clk (xcvr\_sample\_inst\_clk\_100m\_bfm\_clk\_clk), // (xcvr\_sample\_inst\_clk\_625m\_bfm\_clk\_clk), // (xcvr\_sample\_inst\_reset\_n\_bfm\_reset\_reset), // (xcvr sample inst clk 100m bfm clk clk). clk 100m.clk↔ .clk 625m clk reset n reset n .rx coreclk out clk (xcvr\_rx\_clk), tx coreclk out clk (xcvr tx clk). xcvr\_native\_a10\_0\_rx\_datak\_rx\_datak (xcvr\_rx\_data\_k) .xcvr\_native\_a10\_0\_rx\_disperr\_rx\_disperr (xcvr\_rx\_disperr), xcvr\_native\_a10\_0\_rx\_errdetect\_rx\_errdetect (xcvr\_rx\_errdetect), xcvr native all 0 rx parallel data rx parallel data (xcvr rx parallel data) xcvr\_native\_a10\_0\_rx\_patterndetect\_rx\_patterndetect (xcvr\_rx\_patterndetect). xcvr native all 0 rx runningdisp rx runningdisp (xcvr rx runningdisp) .xcvr\_native\_a10\_0\_rx\_serial\_data\_rx\_serial\_data (xcvr rx serial data) xcvr\_native\_a10\_0\_rx\_seriallpbken\_rx\_seriallpbken (xcvr\_rx\_seriallpbken) xcvr\_native\_a10\_0\_rx\_std\_wa\_patternalign\_rx\_std\_wa\_patternalign (xcvr\_rx\_std\_wa\_patternalign), 11 xcvr native all 0 rx syncstatus rx syncstatus (xcvr\_rx\_syncstatus). 11 xcvr\_native\_a10\_0\_tx\_datak\_tx\_datak (xcvr\_tx\_data\_k), (xcvr\_tx\_parallel\_data) xcvr\_native\_a10\_0\_tx\_parallel\_data\_tx\_parallel\_data xcvr native al0 0 tx serial data tx serial data (xcvr tx serial data). xcvr\_native\_a10\_0\_unused\_tx\_parallel\_data\_unused\_tx\_parallel\_data (xcvr\_tx\_parallel\_data\_unused). xcvr reset control 0 pll select pll select (xcvr reset control 0 pll select). xcvr reset control 0 rx ready rx ready (xcvr reset rx ready) 11 xcvr reset control 0 tx ready tx ready (xcvr reset tx ready)

#### /// loopback ////

/assign xcvr rx serial data = xcvr tx serial data ;4

クロック、リセット入力を、テストベンチの BFM 出力の信号に

rx dataout 32b が論理圧縮で削除されないように、led に接続 ※user\_led が output 信号として認識されないことがあるため、 rx\_dataout\_32b を直接 output 信号に接続ではなく、

> clk 625m.clk reset n. reset ne rx\_coreclk\_out. clk tx\_coreclk\_out.clke xcvr\_native\_a10\_0\_rx\_datak.rx\_datak< xcvr\_native\_a10\_0\_rx\_disperr.rx\_disperr xcvr\_native\_a10\_0\_rx\_errdetect.rx\_errdetect xcvr native all 0 rx parallel data rx parallel data xcvr\_native\_a10\_0\_rx\_patterndetect.rx\_patterndetect xcvr native all 0 rx runningdisp.rx runningdisp xcvr\_native\_a10\_0\_rx\_serial\_data.rx\_serial\_data< xcvr\_native\_a10\_0\_rx\_seriallpbken.rx\_seriallpbken // xcvr\_native\_a10\_0\_rx\_std\_wa\_patternalign.rx\_std\_wa\_patternalign xcvr native all 0 rx syncstatus.rx syncstatus xcvr\_native\_a10\_0\_tx\_datak.tx\_datak< xcvr\_native\_a10\_0\_tx\_parallel\_data.tx\_parallel\_data xcvr native al0 0 tx serial data tx serial data // xcvr native al0 0 unused tx parallel data. unused tx parallel data∉ xcvr reset control 0 pll select pll select xcvr reset control 0 rx ready, rx ready xcvr reset control 0 tx ready tx ready

©Macnica.Inc.

折り返し記述をコメントアウト

## Assignment Editor で I/O Standard および Pin 配置設定

| 1  | $\checkmark$ | i <mark>n_</mark> clk_  | _100m_clk        | I/O Standard | LVDS       | Yes | xcvr_sample_top |           |  |
|----|--------------|-------------------------|------------------|--------------|------------|-----|-----------------|-----------|--|
| 2  | $\checkmark$ | <mark>" clk</mark> _    | _100m_clk        | Location     | PIN_AN37   | Yes |                 | IOBANK_1C |  |
| 3  | $\checkmark$ | i <mark>n_ clk</mark>   | _625m_clk        | Location     | PIN_AN8    | Yes |                 | IOBANK_4C |  |
| 4  | $\checkmark$ | i <mark>n_ clk</mark> _ | _625m_clk        | I/O Standard | LVDS       | Yes | xcvr_sample_top |           |  |
| 5  | $\checkmark$ | i <mark>n_</mark> res   | et_n             | Location     | PIN_U11    | Yes |                 | IOBANK_3E |  |
| 6  | $\checkmark$ | out use                 | r_led_g[0]       | Location     | PIN_J24    | Yes |                 | IOBANK_3H |  |
| 7  | $\checkmark$ | out use                 | r_led_g[1]       | Location     | PIN_A19    | Yes |                 | IOBANK_3H |  |
| 8  | $\checkmark$ | out use                 | r_led_g[2]       | Location     | PIN_C18    | Yes |                 | IOBANK_3H |  |
| 9  | $\checkmark$ | out use                 | r_led_g[3]       | Location     | PIN_D18    | Yes |                 | IOBANK_3H |  |
| 10 | $\checkmark$ | out use                 | r_led_r[0]       | Location     | PIN_L28    | Yes |                 | IOBANK_3H |  |
| 11 | $\checkmark$ | out use                 | r_led_r[1]       | Location     | PIN_K26    | Yes |                 | IOBANK_3H |  |
| 12 | $\checkmark$ | out use                 | r_led_r[2]       | Location     | PIN_K25    | Yes |                 | IOBANK_3H |  |
| 13 | $\checkmark$ | out use                 | r_led_r[3]       | Location     | PIN_L25    | Yes |                 | IOBANK_3H |  |
| 14 | $\checkmark$ | in xcv                  | r_rx_serial_data | Location     | PIN_AW7    | Yes |                 | IOBANK_4C |  |
| 15 | $\checkmark$ | in xcv                  | r_rx_serial_data | I/O Standard | High Speed | Yes | xcvr_sample_top |           |  |
| 16 | $\checkmark$ | out xcv                 | r_tx_serial_data | Location     | PIN_BC7    | Yes |                 | IOBANK_4C |  |
| 17 | $\checkmark$ | out xcv                 | r_tx_serial_data | I/O Standard | High Speed | Yes | xcvr_sample_top |           |  |

添付の xcvr\_sample\_top.qsf をコピーしてご使用ください。

ピンアサインについて:<u>https://www.macnica.co.jp/business/semiconductor/articles/intel/95585/</u> MACNICA

### SDC の設定

● タイミング制約を設定します (クロック設定のみ)。

```
derive_pll_clocks -create_base_clocks<

derive_clock_uncertainty<
```

添付の xcvr\_sample\_top.sdc をコピーしてご使用ください。

タイミング制約について:<u>https://www.macnica.co.jp/business/semiconductor/articles/intel/111585/</u>

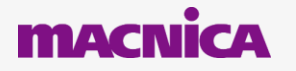

## Signal Tap Logic Analyzer の設定

● xcvr\_sample\_top.v の信号を Signal Tap にアサインします。

| trigger: 2 | 2024/04/0 | )3 17:35:51 <i>#</i> | ¥1                                         | Lock mode:   | Allow all cha  | nges 🔻             |  |  |  |
|------------|-----------|----------------------|--------------------------------------------|--------------|----------------|--------------------|--|--|--|
|            |           |                      | Node                                       | Data Enable  | Trigger Enable | Trigger Conditions |  |  |  |
| Туре       | Alias     | Тар 🍸                | Name                                       | 138          | 138            | 1 V Basic AND      |  |  |  |
| in         |           | Pre-Syn              | reset_n                                    | $\checkmark$ | $\checkmark$   | X                  |  |  |  |
| *          |           | Pre-Syn              | s_rx_no_err                                | $\checkmark$ | $\checkmark$   | X                  |  |  |  |
| 9          |           | Pre-Syn              | <sup>.</sup> rx_dataout_32b[310]           | $\checkmark$ | $\checkmark$   | XXXXXXX            |  |  |  |
| 9          |           | Pre-Syn              | <sup>.</sup>                               | ✓            | $\checkmark$   | XXh                |  |  |  |
| 9          |           | Pre-Syn              | <sup>.</sup>                               | $\checkmark$ | $\checkmark$   | XXXh               |  |  |  |
| 9          |           | Pre-Syn              | <sup>.</sup>                               | $\checkmark$ | $\checkmark$   | Xh                 |  |  |  |
| 9          |           | Pre-Syn              | <sup></sup> s_rx_patterndetect_latched[30] | $\checkmark$ | $\checkmark$   | Xh                 |  |  |  |
| 9          |           | Pre-Syn              | <sup>.</sup>                               | $\checkmark$ | $\checkmark$   | Xh                 |  |  |  |
| 9          |           | Pre-Syn              | <sup>.</sup>                               | $\checkmark$ | $\checkmark$   | Xh                 |  |  |  |
| 9_         |           | Pre-Syn              | <sup>.</sup>                               | $\checkmark$ | $\checkmark$   | Xh                 |  |  |  |
| 9          |           | Pre-Syn              | <sup>⊕</sup> xcvr_rx_errdetect[30]         | $\checkmark$ | $\checkmark$   | Xh                 |  |  |  |
| 9          |           | Pre-Syn              | ±xcvr_rx_parallel_data[310]                | $\checkmark$ | $\checkmark$   | XXXXXXXh           |  |  |  |
| 9          |           | Pre-Syn              | <sup>±…</sup> xcvr_rx_patterndetect[30]    | $\checkmark$ | $\checkmark$   | Xh                 |  |  |  |
| 9          |           | Pre-Syn              | <sup>.</sup>                               | $\checkmark$ | $\checkmark$   | XXXXXXX            |  |  |  |

|                   | ĸ               |                      |      |   |
|-------------------|-----------------|----------------------|------|---|
| a                 |                 |                      |      |   |
|                   |                 |                      |      |   |
| Sample depth:     | 1 K             | RAM type:            | Auto | • |
| Segmented:        | 2 512 sample se | gments               |      | ~ |
| Nodes Allocated:  | Auto            | O Manual:            | 138  |   |
| Pipeline Factor:  | 0               |                      |      | • |
| torage qualifier: |                 |                      |      |   |
| Туре:             | Continuous      |                      |      | - |
| Input port:       | uto_stp_exterr  | nal_storage_qualifie | r    |   |
|                   |                 |                      |      |   |

SignalTap の使い方:<u>https://www.macnica.co.jp/business/semiconductor/articles/intel/119185/</u> MACNICA ©Macnica,Inc.

### Arria 10 Development Kit 基板の準備

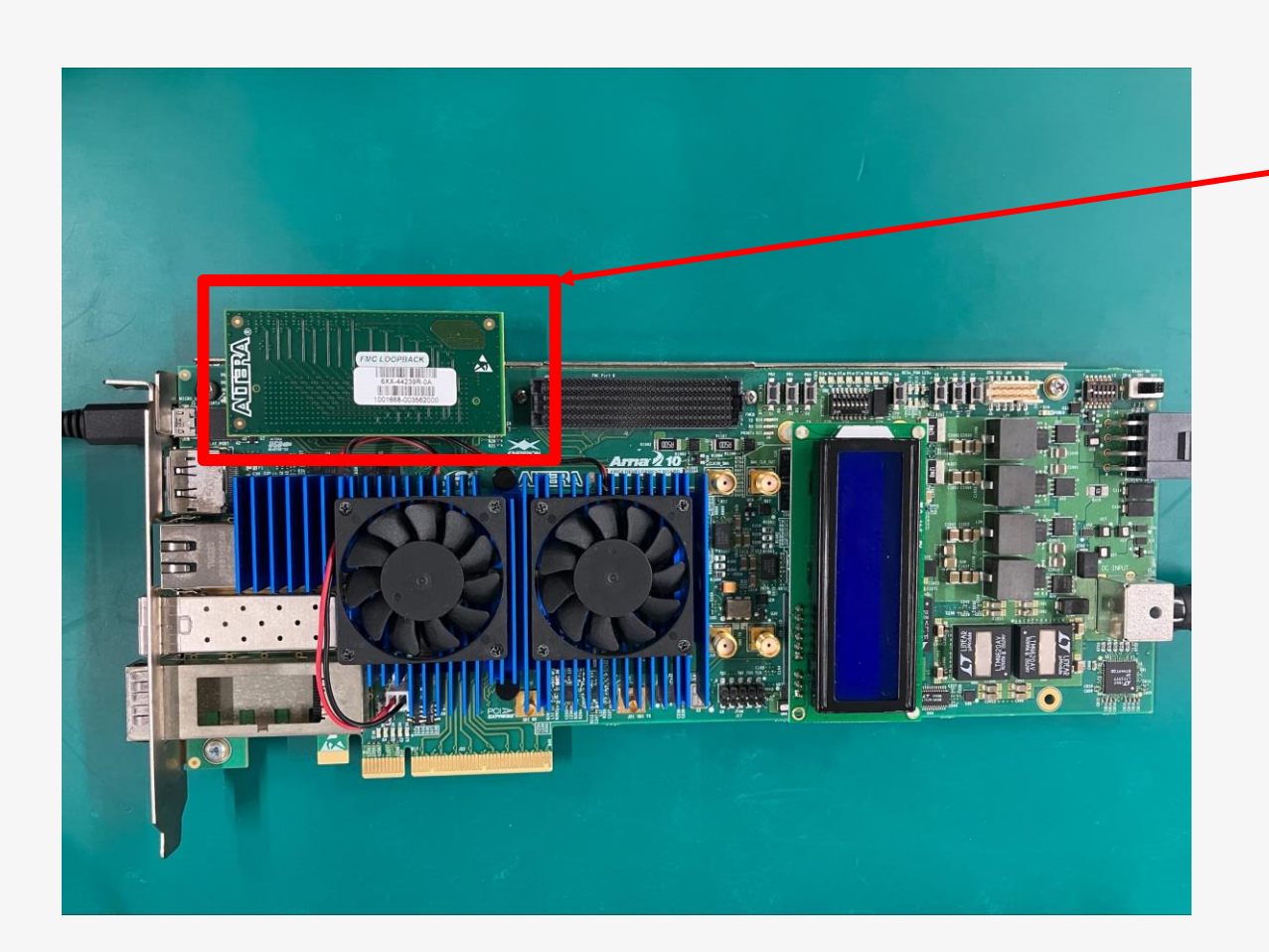

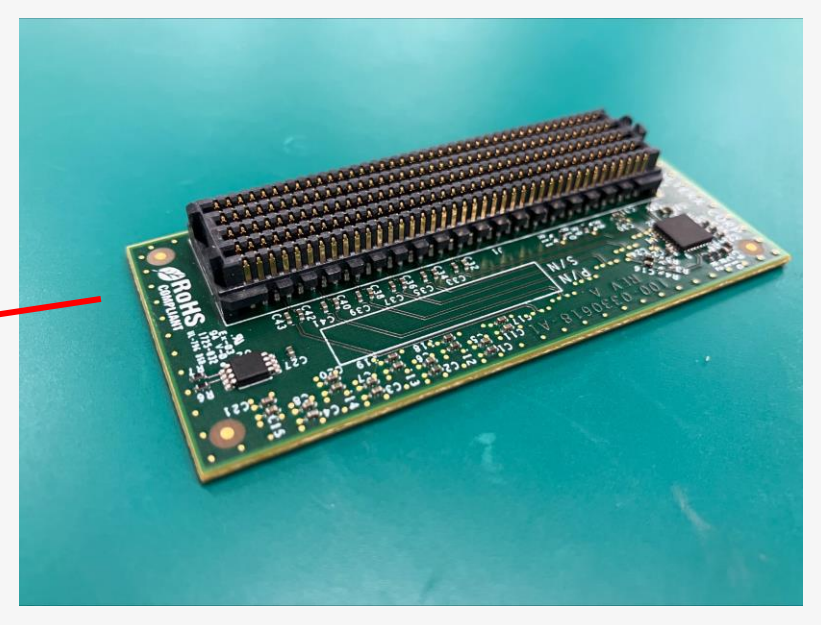

#### FMC ループバックコネクタを装着します。

### 測定結果

### ● コンパイル実行し、動作確認します。

● Signal Tap にて、rx\_dataout\_32b が期待動作になっていることを確認します。

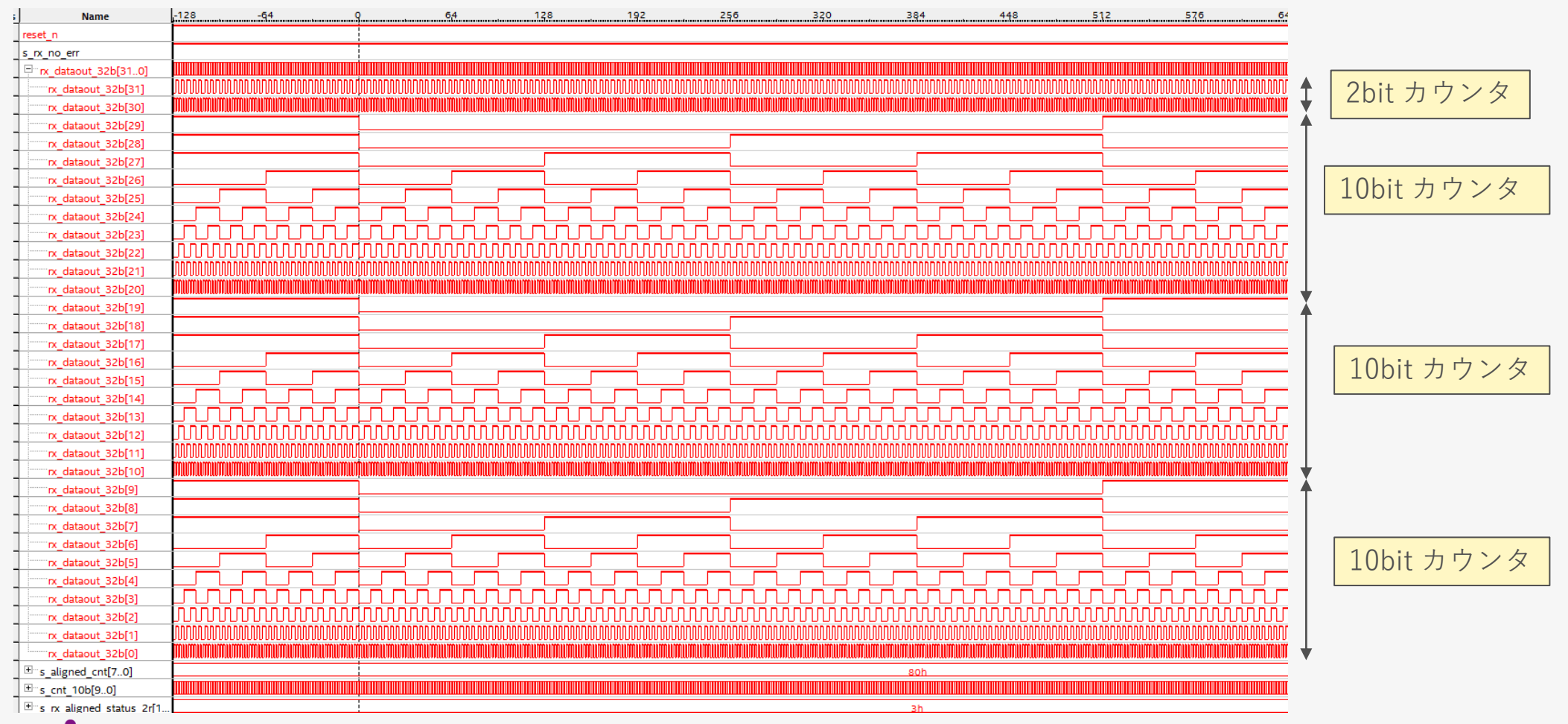

## **Transceiver Toolkit**

参考ファイル:xcvr\_sample\_top\_TTK.qar

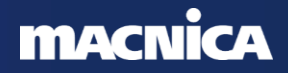

### Transceiver Toolkit について

- Quartus Prime では、基板のアナログ特性を確認するツールとして Transceiver Toolkit が提供されています。
  - 。Auto Sweep 機能は、Sweep する範囲を設定して実行します。
  - 。Manual 設定機能は、値を直接入力します。
- Arria 10 デバイスは、Native PHY内に Debug 用ブロック(NPDME\*1)が実装されているため、ユーザデザインを使用せずに動作確認が可能です。
  - \*1 <u>NADME : Native PHY Debug Master Endpoint</u>
  - プロジェクトー式 (xcvr\_sample\_top\_TTK.qar) も添付していますのでご参照ください。
- 下記資料で、Transceiver Toolkitの使用方法を詳しくご紹介しております。
   併せてご覧ください。

How to Use TTK : <u>https://malt.zendesk.com/hc/ja/articles/900006258303-How-to-Use-TTK</u>

### デザインの準備

 Transceiver Toolkit を使用する場合、xcvr\_native\_a10\_0の Dynamic Reconfiguration タブで下記赤枠の項目を有効にしてください。

|                                   | TX PMA RX PMA Standard PCS Dynamic Reconfiguration Generation Options          |  |  |  |  |  |  |
|-----------------------------------|--------------------------------------------------------------------------------|--|--|--|--|--|--|
|                                   | Enable dynamic reconfiguration                                                 |  |  |  |  |  |  |
|                                   | Share reconfiguration interface                                                |  |  |  |  |  |  |
|                                   | ✓ Enable Altera Debug Master Endpoint                                          |  |  |  |  |  |  |
|                                   | Separate reconfig_waitrequest from the status of AVMM arbitration with PreSICE |  |  |  |  |  |  |
|                                   | Optional Reconfiguration Logic                                                 |  |  |  |  |  |  |
|                                   | Enable capability registers                                                    |  |  |  |  |  |  |
| Set user-defined IP identifier: 0 |                                                                                |  |  |  |  |  |  |
|                                   | ✓ Enable control and status registers                                          |  |  |  |  |  |  |
|                                   | Enable PRBS soft accumulators                                                  |  |  |  |  |  |  |
|                                   | Configuration Files                                                            |  |  |  |  |  |  |
|                                   | Configuration file prefix: altera xcvr native a10                              |  |  |  |  |  |  |
|                                   | Generate SystemVerilog package file                                            |  |  |  |  |  |  |
|                                   |                                                                                |  |  |  |  |  |  |
|                                   |                                                                                |  |  |  |  |  |  |
|                                   | Generate MIF (Memory Initialization File)                                      |  |  |  |  |  |  |
|                                   | Include PMA analog settings in configuration files                             |  |  |  |  |  |  |

### デザインの準備

- Dynamic Reconfiguration を有効にすると
  - ポートが追加されますので、下記のように接続してください。
    - 。reconfig\_clk :clk\_100m.out\_clk に接続
    - 。reconfig\_reset:reset\_n\_in.out\_reset に接続
    - reconfig\_avmm:未接続のまま

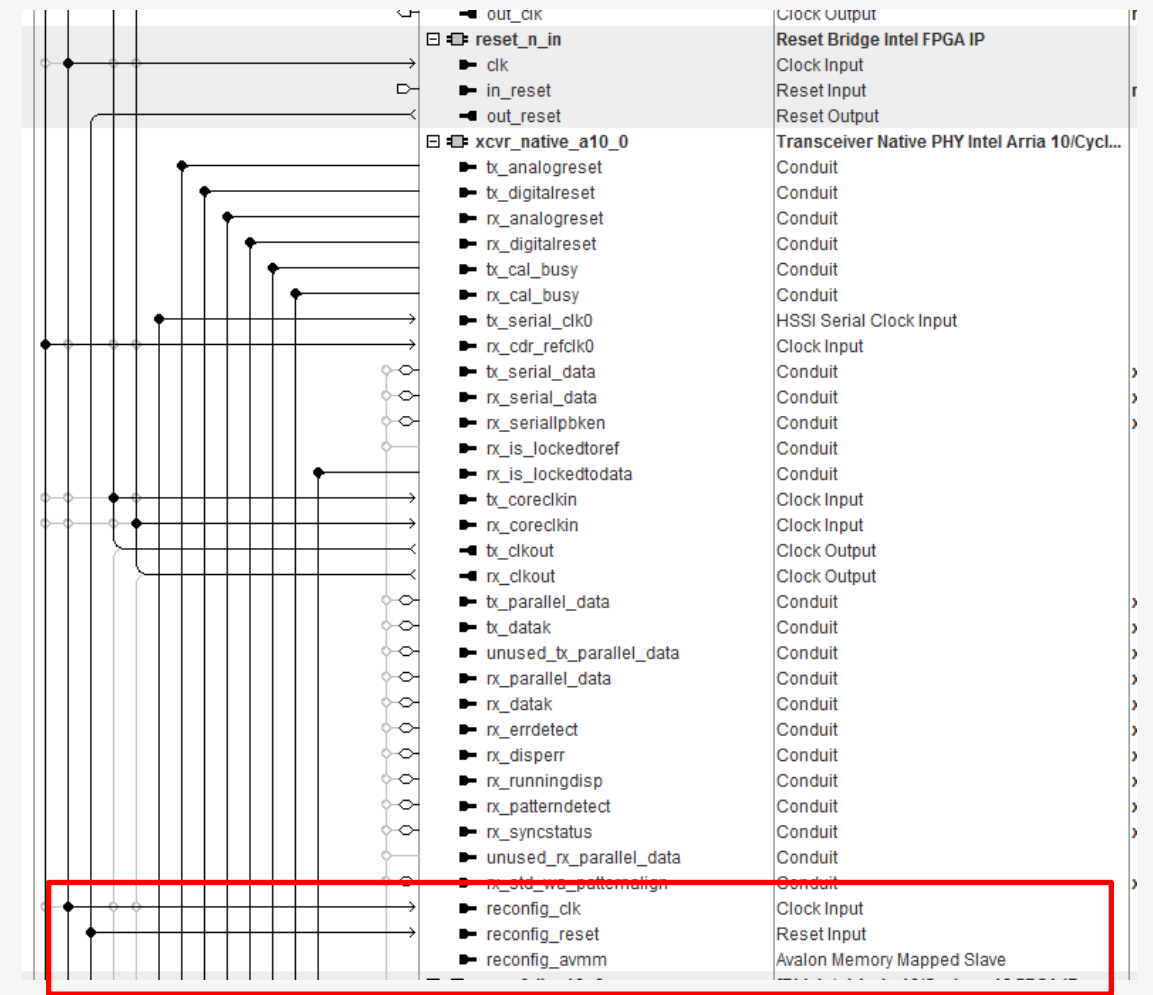

### 実機動作確認

- Generate HDL をおこない、ファイルを生成します。
- xcvr\_sampe\_top をコンパイルします。
  - xcvr\_sample.vのポート変更は無いので、xcvr\_sample\_top.vを変更せずにそのままコンパイル実行できます。
- コンパイル完了後、実機動作確認します。

プロジェクトー式 (xcvr\_sample\_top\_TTK.qar) も添付していますのでご参照ください。

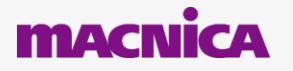

### Transceiver Toolkit 画面

| Toolkit Explorer 🙁 System Explorer 😫                                                                                                    | ∎ Welcome 🖾                                   | Collection_1                          | 83                                |                    |                          |                                                                                                    |                                |                               |                          |              |             |               |                |           |             | - 🗗 🗆    |
|----------------------------------------------------------------------------------------------------|-----------------------------------------------|---------------------------------------|-----------------------------------|--------------------|--------------------------|----------------------------------------------------------------------------------------------------|--------------------------------|-------------------------------|--------------------------|--------------|-------------|---------------|----------------|-----------|-------------|----------|
|                                                                                                    | Pin Instance                                  | Channel                               | Collection                        | Bit error rate     | CTLE AC Gain CT          | E DC Gain DFE Mode                                                                                                    | e Equalizer En.                | Loopback m                    | Number of bi             | PRBS pattern | Pre-emphasi | Pre-emphasi F | Pre-emphasi Pr | e-emphasi | VGA DC Gain | Vod      |
| >> Show all instances                                                                                                    | xcvr_native                                   | RX Channel 0                          | Collection_1                      | 0                  | 3 2                      | Off                                                                                                    | High Data R                    | . Off                         | 0                        | PRBS7        | N/A         | N/A N         | I/A N/         | A 2       | 2 1         | A/V      |
| Load Design C E E =                                                                                                    | xcvr_native                                   | TX Channel 0                          | Collection_1                      | N/A I              | N/A N/A                  | N/A                                                                                                    | N/A                            | N/A                           | N/A                      | PRBS7        | 0           | 0 0           | 0              | 1         | N/A (       | 31       |
| <u>w</u> xcvr_sample_top.sof               E:\yamada\sample_TTK\sample_TTK\sutput_files\xcvr_sa                                                                                                    |                                               |                                       |                                   |                    |                          |                                                                                                    |                                |                               |                          |              |             |               |                |           |             |          |
| ♀- 器 USB-Blasteril on localhost [USB-1]                                                                                                    |                                               |                                       |                                   |                    |                          |                                                                                                    |                                |                               |                          |              |             |               |                |           |             |          |
| Ŷ~ ↓ 10AT115S(112)@1                                                                                                    |                                               |                                       |                                   |                    |                          |                                                                                                    |                                |                               |                          |              |             |               |                |           |             |          |
| Ixcvr_sample_instlxcvr_native_a10_0 a10_toolkit_1.0                                                                                                    |                                               |                                       |                                   |                    |                          |                                                                                                    |                                |                               |                          |              |             |               |                |           |             |          |
| <b>↑</b>                                                                                                    | Toolkit Paramet                               | ers Channel F                         | arameters                         |                    |                          |                                                                                                    |                                |                               |                          |              |             |               |                |           |             |          |
|                                                                                                    | rxcvr native                                  | a10 0                                 |                                   |                    |                          |                                                                                                    |                                |                               |                          |              |             |               |                |           |             |          |
|                                                                                                    | Teelkit Ar                                    |                                       | Transsaiver Net                   | tive DHV Teelkit / | a10 toolkit 1.0)         |                                                                                                    |                                |                               |                          |              |             |               |                |           |             |          |
|                                                                                                    | IPs: USB-Bla                                  | asteril on localhos                   | t [USB-1][10AT1                   | 115S(1 2)@1 xcv    | r sample instlxcv        | native a10 0 xcvr na                                                                                                    | ative a10 0                    |                               |                          |              |             |               |                |           |             |          |
| デザインないませ                                                                                                    |                                               | o                                     |                                   |                    |                          |                                                                                                    |                                |                               |                          |              |             |               |                |           |             |          |
| 「アリイノを迭げ」                                                                                                    | Toolkit                                       | Settings                              | 7                                 |                    |                          |                                                                                                    |                                |                               |                          |              |             |               |                |           |             |          |
|                                                                                                    | Refre                                         | sh All Channels                       |                                   |                    |                          |                                                                                                    |                                |                               |                          |              |             |               |                |           |             |          |
|                                                                                                    | Auto refr                                     | esh period (seco                      | nds): 1                           |                    |                          |                                                                                                    |                                |                               |                          |              |             |               |                |           |             |          |
|                                                                                                    |                                               |                                       |                                   |                    |                          |                                                                                                    |                                |                               |                          |              |             |               |                |           |             |          |
| Details Collections                                                                                                    | Autosv                                        | eep Settings                          |                                   |                    | 7                        |                                                                                                    |                                |                               |                          |              |             |               |                |           |             |          |
| 💼 Arria 10/Cyclone 10 Transceiver Native PHY Toolkit 🛛 👇 🗂 Collection_1                                                                                                    | BER test                                      | duration per case                     | (seconds): 2                      |                    |                          |                                                                                                    |                                |                               |                          |              |             |               |                |           |             |          |
| ү 🖻 RX Channel 0 🕴 🛉 RX Channel 0                                                                                                    | · · · · · · · · · · · · · · · · · · ·         |                                       |                                   |                    |                          |                                                                                                    |                                |                               |                          |              |             |               |                |           |             |          |
| TX Channel 0                                                                                                    |                                               |                                       |                                   |                    |                          |                                                                                                    |                                |                               |                          |              |             |               |                |           |             |          |
| 観測する Channel を選択                                                                                                    |                                               |                                       |                                   |                    |                          |                                                                                                    |                                |                               |                          |              |             |               |                |           |             |          |
|                                                                                                    |                                               |                                       |                                   |                    |                          |                                                                                                    |                                |                               |                          |              |             |               |                |           |             |          |
|                                                                                                    |                                               |                                       |                                   |                    |                          |                                                                                                    |                                |                               |                          |              |             |               |                |           |             |          |
| Open Toolkit                                                                                                    |                                               |                                       |                                   |                    |                          |                                                                                                    |                                |                               |                          |              |             |               |                |           |             |          |
|                                                                                                    |                                               |                                       |                                   |                    |                          |                                                                                                    |                                |                               |                          |              |             |               |                |           |             |          |
| Messages 🛞                                                                                                    |                                               |                                       |                                   | - d' 🗆             | Tcl Console δ            | 3                                                                                                    |                                |                               |                          |              |             |               |                |           |             | - 🗗 🗆    |
|                                                                                                    |                                               |                                       |                                   |                    | masters                  | or write Avaion me                                                                                                    | mory-mapped (#                 | evalun-mm) s                  | Idves using a            | special      |             |               |                |           |             | <b>^</b> |
| Created link from (link)/JTAG to (files)/xcvr_sample_top.sof/att_sld_fab_0.sopcinfo/att_sld_fab_0_att_sld_fab_0_itagpins.pi                                                                                                    | าร                                            |                                       |                                   | <b>^</b>           | * To samp                | e the Platform Desi                                                                                                    | igner system o                 | clock and sy                  | stem reset si            | gnal         |             |               |                |           |             |          |
| Created link from (link)/JTAG/(110:132 v1 #0) to (files)/xcvr_sample_top.sof/alt_sld_fab_0.sopcinfo/alt_sld_fab_0_alt_sld_f                                                                                                    | ab_0_sldfabric.node                           | _1                                    |                                   |                    | * To run o<br>* To shift | arbitrary instruct                                                                                                    | to analyze bo<br>tion register | and data re                   | roblems<br>gister values | t to         |             |               |                |           |             |          |
| Created link from (link)/JTAG/alt_sld_fab_0_alt_sld_fab_0_sldfabric.node_1/phy_0 to (files)/xcvr_sample_top.sof/alt_sld_fab_0_sldfabric.node_1/phy_0 to (files)/xcvr_sample_top.sof/alt_sld_fabric.node_1/phy_0 to (files)/xcvr_sample_top.sof/alt_sldfabric.node_1/phy_0 to (files)/xcvr_sample_top.sof/alt_sldfabric.node_1/phy_0 to (files)/xcvr_sample_top.sof/alt_sldfabric.node_1/phy_0 to (files)/xcvr_sample_top.sof/alt_sldfabric.node_1/phy_0 to (files)/xcvr_sample_top.sof/alt_sldfabric.node_1/phy_0 to (files)/xcvr_sample_top.sof/alt_sldfabric.node_1/phy_0 to (files)/xcvr_sample_top.sof/alt_sldfabric.node_1/phy_0 to (files)/xcvr_sample_top.sof/alt_sldfabric.node_1/phy_0 to (files)/xcvr_sample_top.sof/alt_sldfabric.node_1/phy_0 to (files)/xcvr_sample_top.sof/alt_sldfabric.node_1/phy_0 to (files)/xcvr_sample_top.sof/alt_sldfabric.node_1/phy_0 to (files)/xcvr_sample_top.sof/alt_sldfabric | b_0.sopcinfo/alt_sld                          | _fab_0_alt_sld_fa                     | b_0_host_link_j                   | jtag.h2t           | instantia                | ted system level de                                                                                                    | ebug (SLD) nod                 | des                           |                          |              |             |               |                |           |             |          |
| U Created link from (link)/JTAG/(110:0 v6 #0) to (files)/xcvr_sample_top.sof/alt_sld_fab_0.sopcinfo/alt_sld_fab_0_alt_sld_fab                                                                                                    | _0_sldfabric.node_0                           |                                       |                                   |                    |                          |                                                                                                    |                                |                               |                          |              |             |               |                |           |             |          |
| U Created link from (link)/JTAG/alt_sld_fab_0_alt_sld_fab_0_sldfabric.node_1/alt_sld_fab_0_alt_sld_fab_0_host_link_itag.h2t                                                                                                    | ichannel_1 to (files)/                        | cvr_sample_top:                       | sof/alt_sld_fab_                  | _0.sopcinf         | In addition,             | the directory <inte< td=""><td>el Quartus Pri</td><td>ime Directory</td><td>y&gt;//syscon/</td><td>scripts</td><td></td><td></td><td></td><td></td><td></td><td></td></inte<> | el Quartus Pri                 | ime Directory                 | y>//syscon/              | scripts      |             |               |                |           |             |          |
| Unceated link from (link)/ULAG/aft_sig_tab_U_aft_sig_tab_U_sigtabric.node_1/aft_sig_tab_U_aft_sig_tab_U_host_link_ftag.h2t                                                                                                    | an_sid_tab_U_alt_sid<br>at sid_tab_0_st_sid   | ∟iab_U_StTabric.<br>L fab_0_etfabric. | 1∠t_U/masterto<br>12t_0/a#_eld_fo | (TileS)/XC         | access the fu            | nctionality provide                                                                                                    | ed. You can ir                 | s acrircies :<br>nclude those | macros in vo             | or now to    |             |               |                |           |             |          |
| Created link from (link)/JTAG/att sld fab 0 att sld fab 0 sldfabric node 1/att sld fab 0 att sld fab 0 host link itag h2t                                                                                                    | an_aru_rab_o_an_sic<br>/att sid fab 0 att sir | fab 0 stfabrie I                      | 12t_0/ait_sid_fa                  | ab 0 alt           | scripts by is            | suing Tcl source co                                                                                                    | ommands.                       |                               |                          |              |             |               |                |           |             | =        |
| Opening toolkit: Collection_1                                                                                                    |                                               |                                       |                                   |                    |                          |                                                                                                    |                                |                               |                          |              |             |               |                |           |             |          |
| 1 Toolkit opened: Collection_1                                                                                                    |                                               |                                       |                                   | -                  | ¢.                       |                                                                                                    |                                |                               |                          |              |             |               |                |           |             | -        |

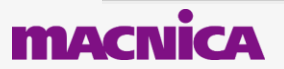

### Transceiver Toolkit 画面

● Manual 設定画面

| Pin Instance Channel Collection Bit error rate CTLE AC Gain CTLE DC Gain DFE Mode Equalizer En Loopback m Number of bi PRBS pattern Pre-emphasi Pre-emphasi Pre-emphasi Pre-emphasi Vo                                                                                                    | A DC Gain Vod |
|----------------------------------------------------------------------------------------------------|---------------|
| Image: Wight State         Image: Wight State         Image: | N/A<br>31     |
|                                                                                                    |               |
|                                                                                                    |               |
| Toolkit Parameters Channel Parameters                                                                                                    |               |
| Columns: 2 Column width: C Row height: C                                                                                                    | <b>▲</b>      |
| xcvr_native_a10_0 RX Channel 0                                                                                                    | 🗹 Pin         |
| Receiver     Image: Transmitter                                                                                                    |               |
| Loopback mode: Off  Refresh                                                                                                    |               |
| Refresh Auto refresh                                                                                                    |               |
|                                                                                                    | h a n n a l   |
| Transceiver                                                                                                    | nannei        |
| RX CDR locked to ref clock:                                                                                                    |               |
| RX CDR locked to data: ● LOCK 状態を確認 PRBS pattern: PRBS7 🚽                                                                                                    |               |
| Hard PRBS Checker Hard PRBS Generator Running:                                                                                                    |               |
| Number of bits tested: 0.0 Start                                                                                                    |               |
| Number of error bits: 0.0 BERの値を確認                                                                                                    |               |
| Bit error rate (BER): 0.0 PMA Settings                                                                                                    |               |
| PRBS pattern: PRBS7 Vod: 31 V                                                                                                    | _             |
| Hard PRBS Checker Running ● A設定値を                                                                                                    |               |
| Start Dra emphasis 1st pra tary                                                                                                    |               |
|                                                                                                    |               |
| Start, Stop, Reset                                                                                                    |               |
| Reset Pre-emphasis 2nd pre-tap: 0                                                                                                    |               |
|                                                                                                    |               |
|                                                                                                    |               |
|                                                                                                    |               |
| Equalizer Engine: High Data Rate Mode                                                                                                    |               |
| CTLE AC Gain: 3                                                                                                    |               |
| DFE Mode: Off                                                                                                    |               |
| Start Adaptation                                                                                                    |               |
| DFE 1st post-tap:                                                                                                    |               |
|                                                                                                    |               |
|                                                                                                    |               |
|                                                                                                    |               |

#### macnica

### Transceiver Toolkit 画面

### • Auto Sweep 画面

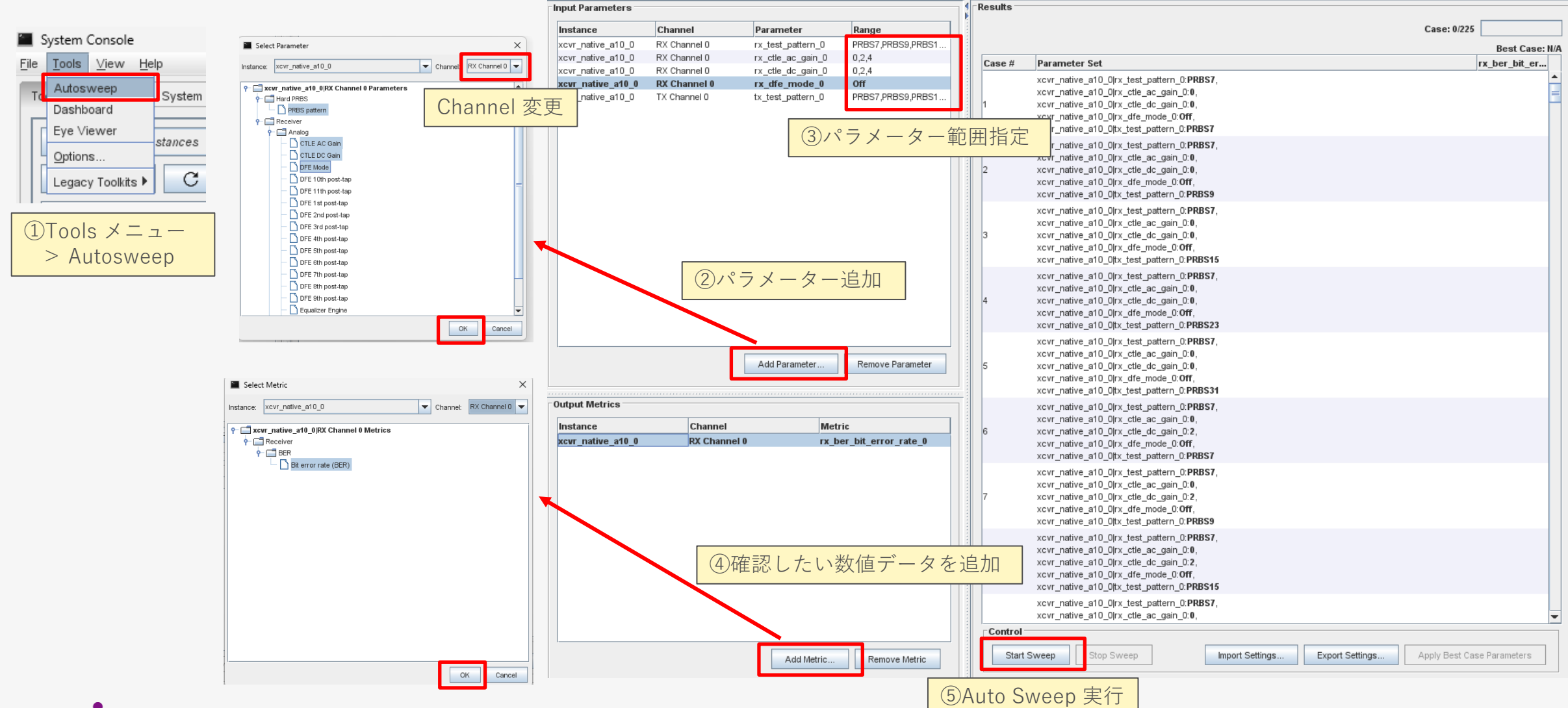

macnica

# Co.Tomorrowing

・本資料に記載されている会社名、商品またはサービス名等は各社の商標または登録商標です。なお、本資料中では、「™」、「®」は明記しておりません。
 ・本資料のすべての著作権は、第三者または株式会社マクニカに属しており、(著作権法で許諾される範囲を超えて)無断で本資料の全部または一部を複製・転載等することを禁じます。
 ・本資料は作成日現在における情報を元に作成されておりますが、その正確性、完全性を保証するものではありません。